# 初めて SPM シミュレータを使われる方に向けての

## ソルバ毎 SPM シミュレータ計算事例

# 「SPM シミュレータ用途別機能紹介資料[Part3:バイオ関連試料の観察]」編

株式会社 Advanced Algorithm & Systems

2018.1.4

[Part3: 液中環境下での高分子観察]が提示する計算事例(1~8)は、用途別市場において https://www.aasri.jp/pub/spm/pdf/catalog/imagepamphlet/SPM\_ApplicationField.pdf https://www.aasri.jp/pub/spm/SPM\_simulator\_application\_examples.html 研究テーマでは、バイオ・ソフトマテリアル

用途別市場では、食品 製薬 化粧品 バイオ 合成ゴム 医療用品

に固有の科学的知見、或は支配的条件に従う、代表的シミュレーション(アルゴリズム)に原理的に準拠しており、この用途別市場の産官学SPMユーザ 様には、共通に使用される特性をもち、ユーザ所属先の事業形態・から部分を担当するか否か、の差異があるのみである。 還元すれば、これら計算事例は、用途別市場の産官学SPMユーザに取り、原理的に共有され、ユーザ各位が共通に使用出来ることになる。

共通性に着目し、初めて SPM シミュレータを使われる方に向けての、ソルバ毎 SPM シミュレータ計算事例として用意しました。計算結果の解説も記載し ています。SPM シミュレータを使う時の、基本的なシミュレーション実行例を示しています。実行例のデータファイルをダウンロードして、シミュレー ションを行うための工程を知っていただき、その後、必要な箇所だけパラメータを変更すれば、ご要望に合ったシミュレーション計算を実行すること ができます。本編は「バイオ関連試料の観察」向けです。

以下に参考事例モデルの各ソルバによる計算例のリストを示します。

- 1・目次 (本ページ)
- 2 · GeoAFM による Rhodopsin の AFM 像
  - (a) Cytoplasmic surface (計算事例1)
    - 類例:不活性状態と活性状態のロドプシン
      - 不活性状態「PDB:1F88、非対称単位」 モデルデータ・Cytoplasmic (計算事例2)、Extracellular (計算事例3)
      - 活性状態 「PDB: 3PX0、生物学的単位」モデルデータ・Cytoplasmic (計算事例4)、Extracellular (計算事例5)
  - (b) Extracellular surface (計算事例 6)
- 3・GeoAFM によるコネクソンの観察
  - ・ 整列したコネクソンの AFM 像(計算事例7)
  - 類例:生物学的単位でのコネクソンの GeoAFM による AFM 像シミュレーション (計算事例8)
- 6 ·本編でのSPMシミュレータにおけるソルバー一覧

# 2. GeoAFM(高速相互予測AFMシミュレータ) CalcImage (RhodopsinのAFM像)

### ●GeoAFM RhodopsinのCytoplasmic surface 計算事例①

計算モード識別番号: [GeoAFM\_CalcImage\_Polymer\_013] (a)

ソルバ・モード・計算例アドレス <u>https://www.aasri.jp/pub/spm/project\_samples/GeoAFM/CalcImage/GeoAFM\_CalcImage.php</u>

**分類**: GeoAFM (探針・試料から AFM 像計算)、μmオーダー、高分子、バイオ 事例紹介ページを下に示します。

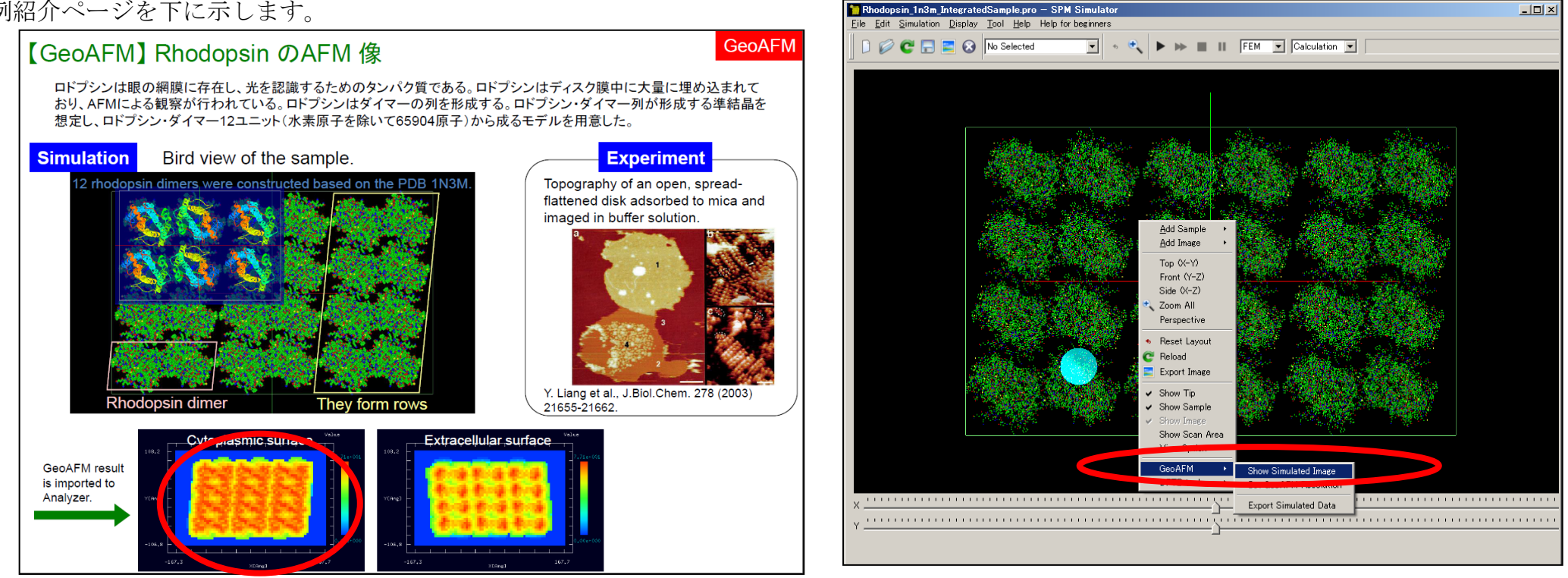

事例紹介ページ

事例データ読み込み直後TOP画面でのGeoAFMの起動操作

[Show Simulated Image]を選択する。

探針と試料の形状位置関係のみで計算されます。

スキャンエリアの設定は無効です(wまたはdが0の場合は無効となります)。

周期境界は考慮されません。GeoAFMは、他ソルバ選択中でも、マウス右クリックによるサブメニュー選択で起動できます(上右図)。

本事例では、眼の網膜にある光受容に特化した、視物質と呼ばれるタンパク質、ロドプシンのAFM像をシミュレートします。

本事例は、Cytoplasmic surfaceの場合です。桿体視物質にある円盤膜(disk membrane)に含まれるロドプシンの、外側を向いている構造表面の AFM像をシミュレートします。

本事例の試料データ「Rhodopsin\_12units\_1n3m\_SetModel.xyz」は、モデリングツール(SetModel)により、「PDB:1N3M、非対称単位」モデルデータを位置

を移動させながら4セット配置したモデルとなっています。「PDB:1N3M」のオリジナルモデルを変更したため、「Cartoon」での表示は出来ません。 モデリングツールを用いず、「Add Sample」を利用すると、「Cartoon」での表示も可能です。モデリングツールと同様、位置を移動させながら4セッ ト配置しすることになります。探針は登録済みデータ「cone」(先端:半径1.0Å、角度30.0度)を用います。resolution = 10Åとしました。 以下に、紹介事例のセットアップ条件(下左図)と試料モデル「PDB:1N3M」「非対称単位」の「Ball&Stick」および「Cartoon」表示を示します。

| Setup   FEM                  |                                     |
|------------------------------|-------------------------------------|
| type                         | value                               |
| E Component                  |                                     |
| 📄 🖬 Tip                      | 🧲 🖻 cone 🖉                          |
| 🔁 Position                   |                                     |
|                              | -70                                 |
| y                            | -45                                 |
| Z                            | 120                                 |
| 🖻 Rotation                   |                                     |
| alpha 🚽                      | 0                                   |
| - beta                       | 0                                   |
| gamma                        | 0                                   |
| 🖻 Size                       |                                     |
| ···· W                       | 19.6299                             |
| d d                          | 19.6299                             |
| <u>_</u> h                   | 16                                  |
| Property                     | 745                                 |
| young young                  | /6.5                                |
| - poisson                    | 0.22                                |
| hamaker                      | 50                                  |
| - ScanArea                   |                                     |
| W                            | U                                   |
|                              | U                                   |
| Distance From 6              | U<br>Comeleo 40.005                 |
| DistanceFroma                | Samples 42.880                      |
| 🖃 🛅 Sample                   | Rhodopsin_12units_1n3m_SetModel.xyz |
| 🕒 🖻 Position                 |                                     |
|                              | 0                                   |
| - у                          | 0                                   |
| Z                            | 0                                   |
| 🖻 Rotation                   | _                                   |
| alpha 🔤                      | 0                                   |
| - beta                       | 0                                   |
| gamma                        | U                                   |
|                              | 050.01004                           |
| ···· W                       | 259.61284                           |
| d d                          | 162.9428                            |
| l <u>i</u> b <sup>™</sup> h. | 11.115                              |
| ⊢ Property                   | 36 5                                |
| young                        | /0.0                                |
| poisson                      | 0.22                                |
| ···· namaker                 | 00                                  |
| 1                            |                                     |
|                              |                                     |

事例紹介モデルのセットアップ条件 ※赤丸は、本モデル解析のための基本条件となります。

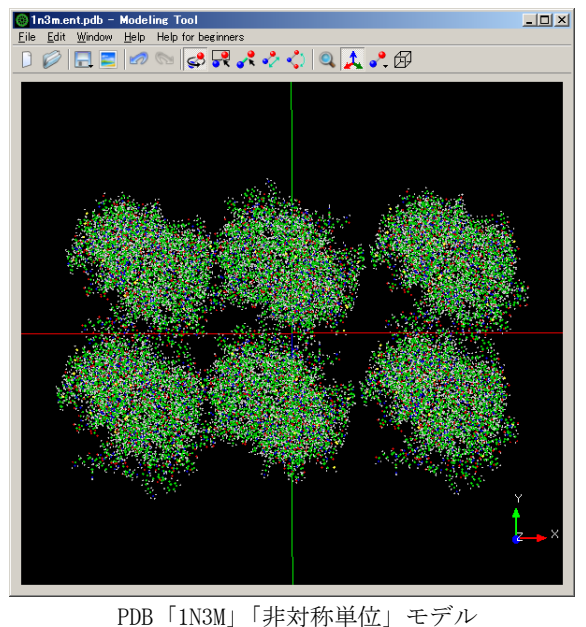

 Instance
 Instance
 Instance
 Instance

 Instance
 Instance
 Instance
 Instance

 Instance
 Instance
 Instance
 Instance

 Instance
 Instance
 Instance
 Instance

 Instance
 Instance
 Instance
 Instance

 Instance
 Instance
 Instance
 Instance

 Instance
 Instance
 Instance
 Instance

 Instance
 Instance
 Instance
 Instance

 Instance
 Instance
 Instance
 Instance

 Instance
 Instance
 Instance
 Instance

 Instance
 Instance
 Instance
 Instance

 Instance
 Instance
 Instance
 Instance

 Instance
 Instance
 Instance
 Instance

 Instance
 Instance
 Instance
 Instance

 Instance
 Instance
 Instance
 Instance

 Instance
 Instance
 Instance
 Instance

 Instance
 Instance
 Instance
 Instance

 Instance
 Instance
 Instance</td

PDB「1N3M」「非対称単位」モデルの 「Cartoon」表示 オリジナル画像とシミュレーション結果の表示を以下に示します。

オリジナル画像 TOP

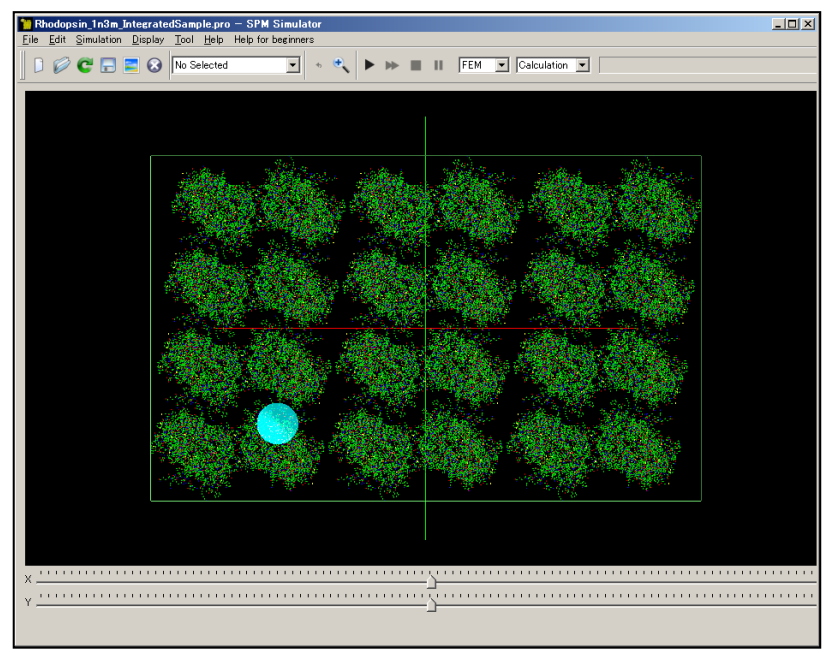

探針と試料の表示を停止するサブメニューを選択 Rhodopsin\_1n3m\_IntegratedSample.pro — SPM Simulator Eile Edit Simulation Display Tool Help Help for beginners \_ D × 📔 🧭 😋 🔚 🚍 🐼 No Selected 💌 🔹 🔍 🕨 🗰 🔠 🛛 FEM 💌 Calculation 💌 Add Sample Add Image Top (X-Y) Front (Y-Z) Side (X-Z) Zoom All Perspective Reset Layout C Reload Export Image Show Tip Show Sample v ...... Show Scan Area View Option 📀 🔸 Y ...... DFTB tools +

### オリジナル画像 TOP シミュレーション結果

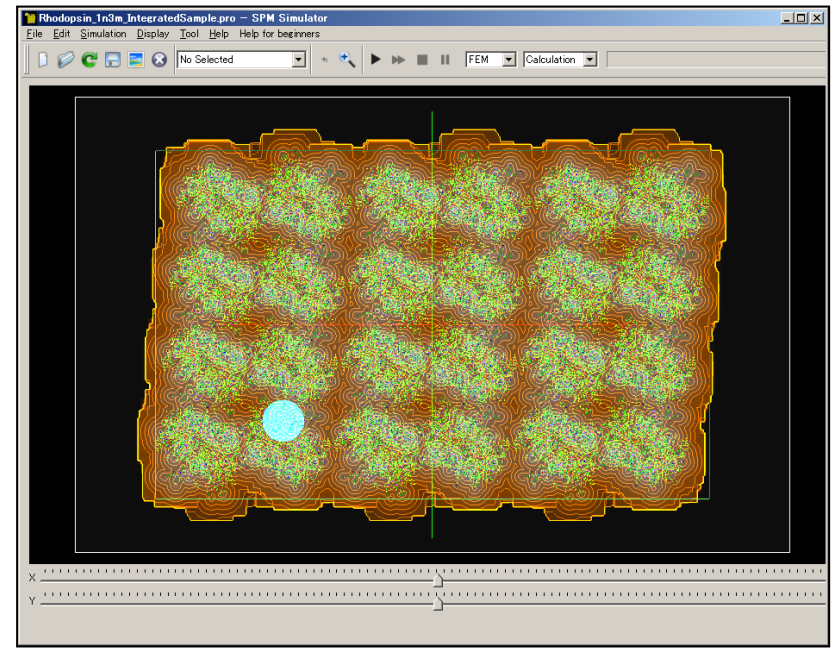

### 探針と試料の表示を停止したTOPシミュレーション画像

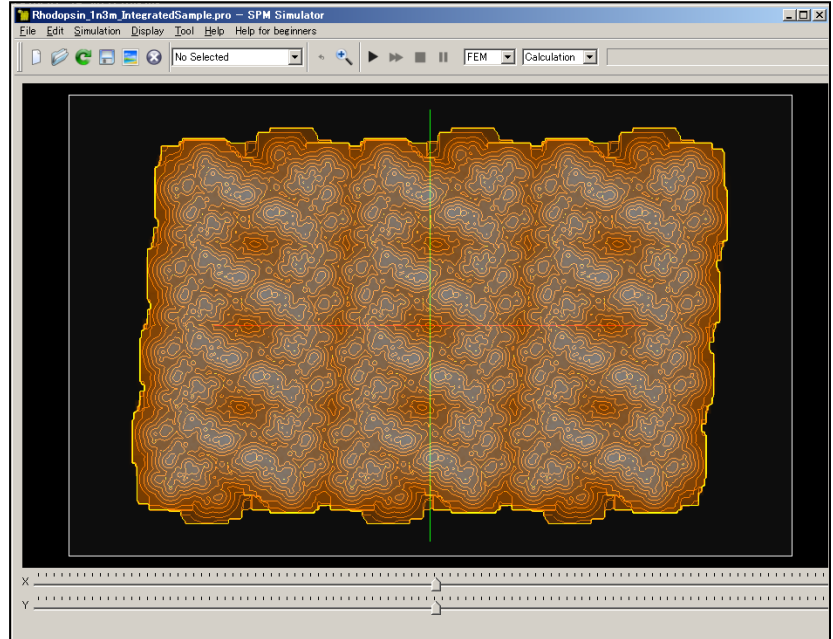

実験データ画像処理プロセッサ「Analyzer」による画像解析のため、 GeoAFMは、解析モデルをデータ化し、「cube」ファイルとして保存します。 解析結果表示画面で、マウスを右クリックする事により、サブメニュー が表示されるので「GeoAFM」→「Export Simulated Data」を選択し、 「cube」ファイル名入力後、保存します。

メニュー「Tool」→「Analyzer」を選択し、実験データ画像処理プロセッサ 「Analyzer」を起動します。「Analyzer」で、上記「cube」ファイルを選択し、 画面に表示します。

### 解析結果データの保存

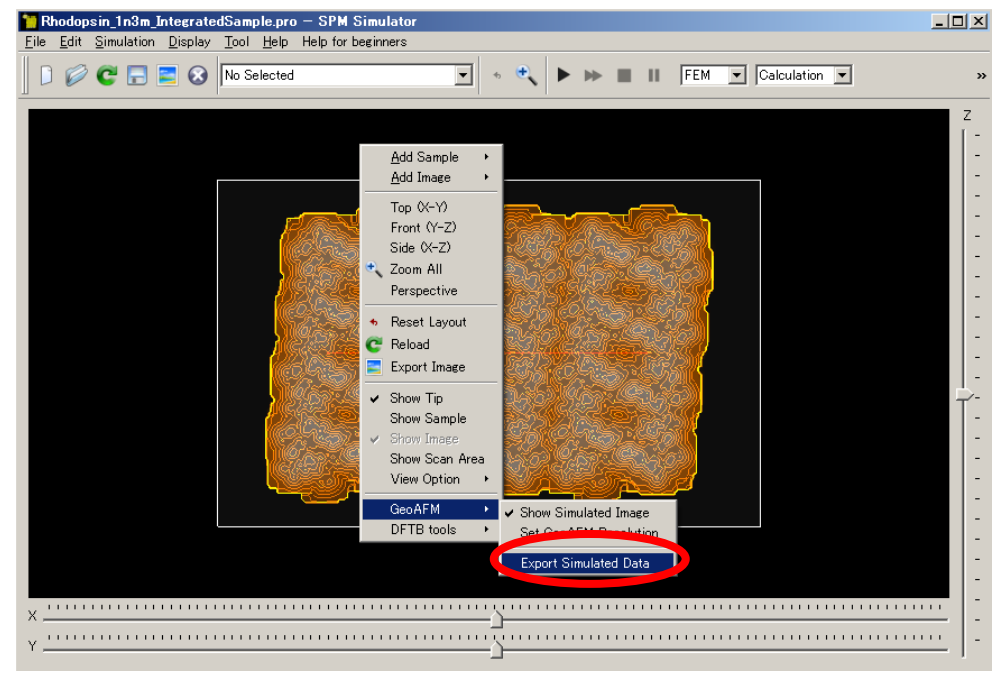

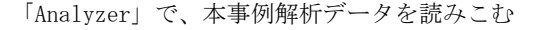

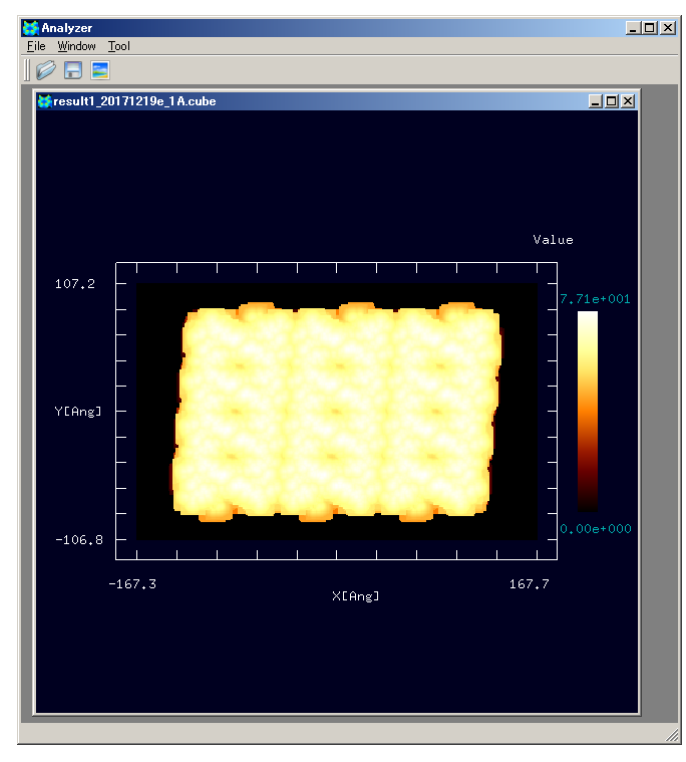

実験データ画像処理プロセッサ「Analyzer」の起動

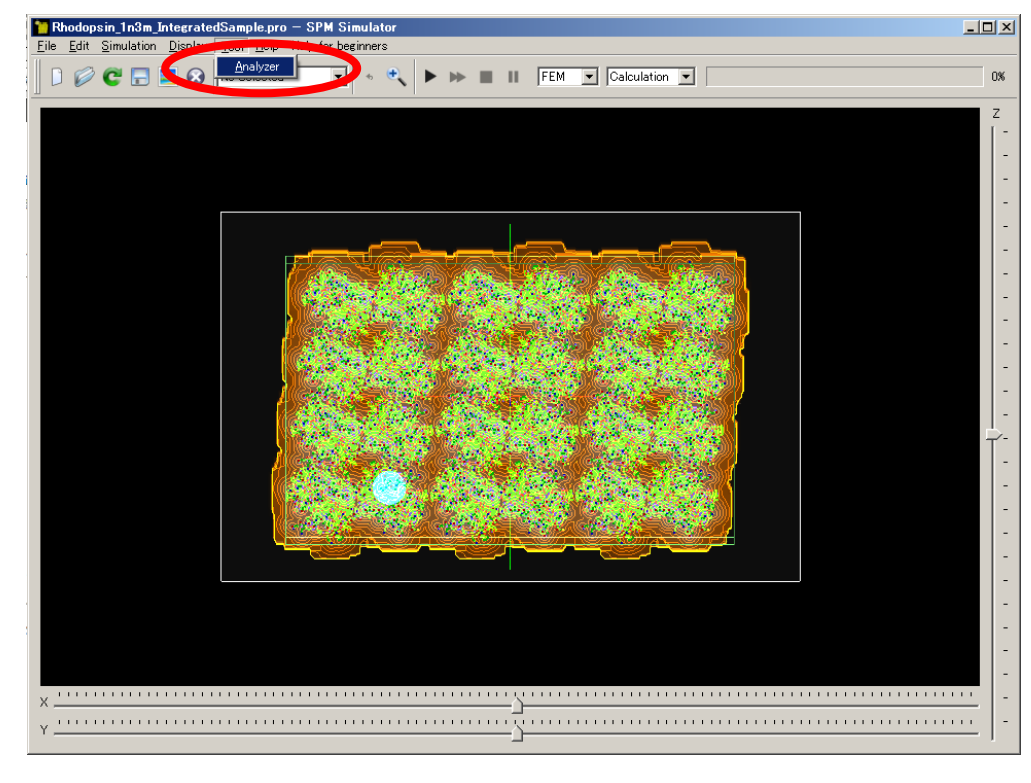

「Analyzer」で[Rainbow] 表示を選択する

Analyzer \_ 🗆 🗙 <u>File Window Tool</u> 🥟 🗖 🖻 **%**result1\_20171219e\_1A.cube -DX ✓ 2D-View 3D-View Correct tilt alue Measurement of lines and their angle Show Data Isoline z-range Reverse Black and white Contrast adjustment (Gamma correction) Edge detection (Sobel filter) Noise reduction (median filter) Y[Ang] Monochrome Rainbow 🔄 Export Image 📑 Save <u>A</u>s... Image Processing -106.8 Tip Estimation Eliminate Tip Effect X[Ang]

「Analyzer」で[Rainbow] 表示にした図

「Analyzer」[Rainbow] 表示で3D表示にした図

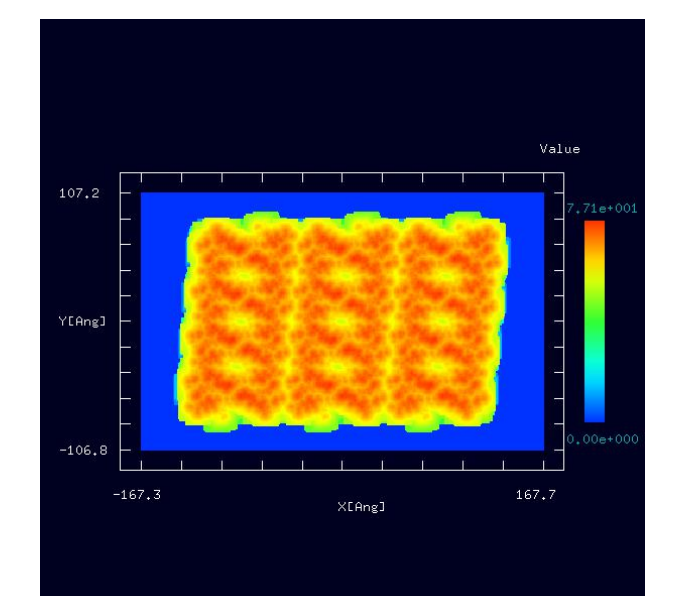

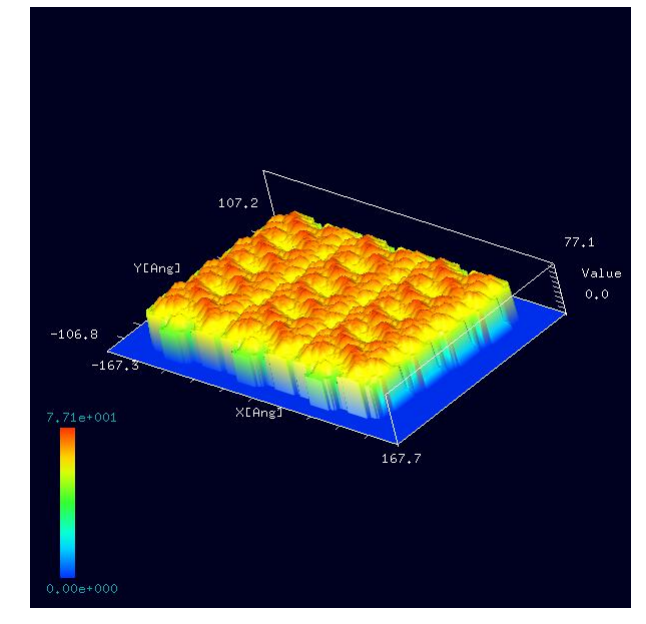

以下にオリジナル画像とシミュレーション結果画像をTOP、FRONT、SIDE、俯瞰として示します。

TOP

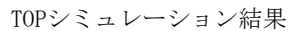

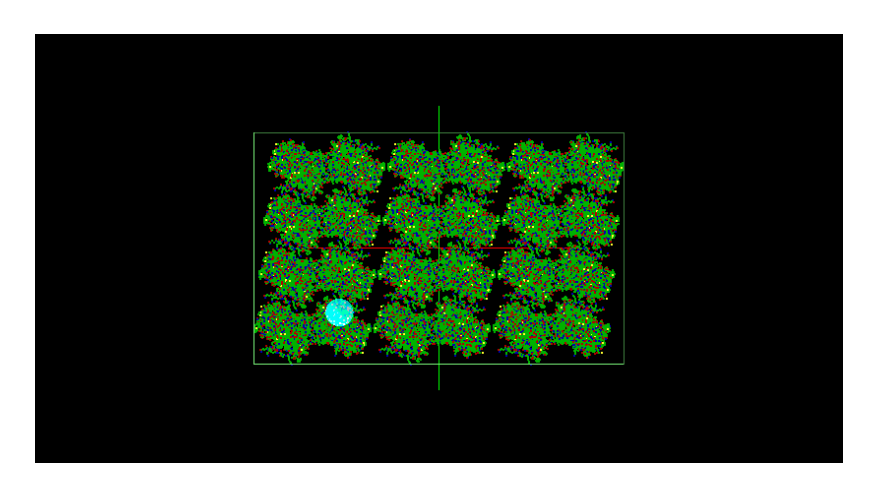

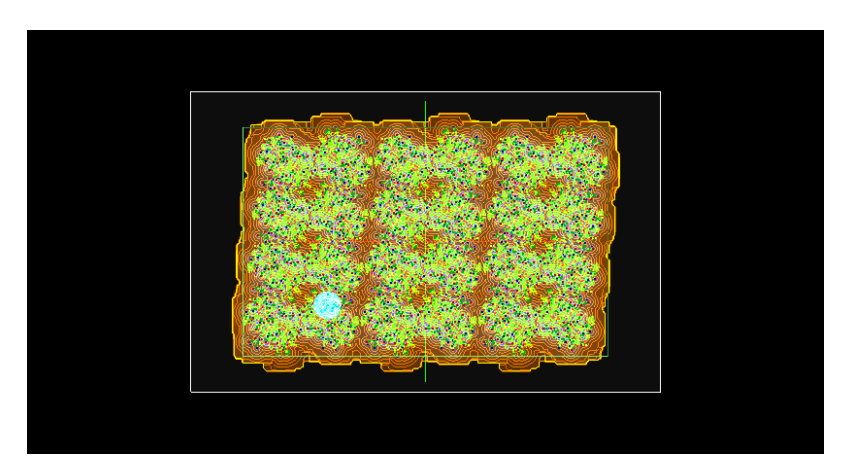

FRONTシミュレーション結果

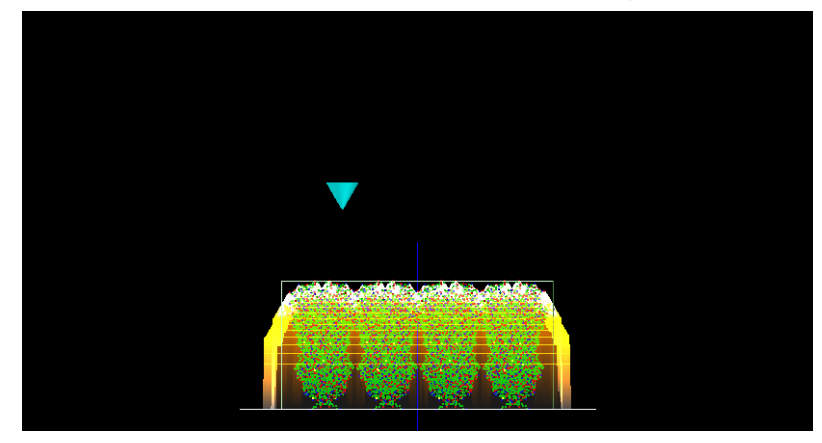

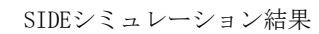

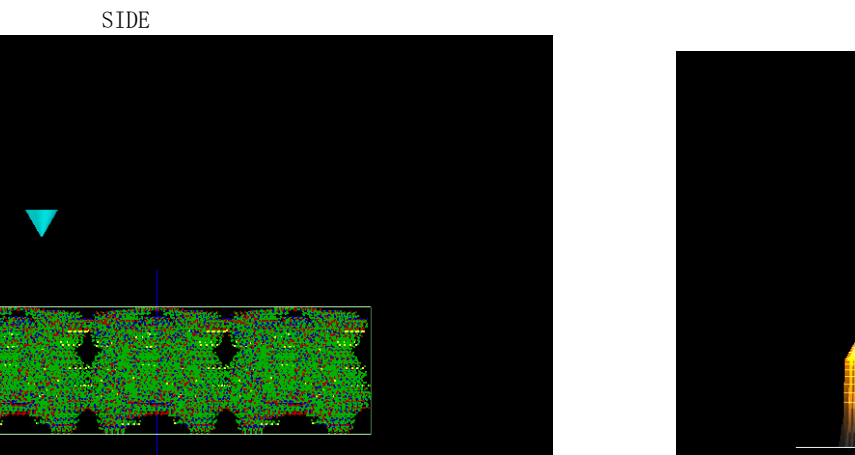

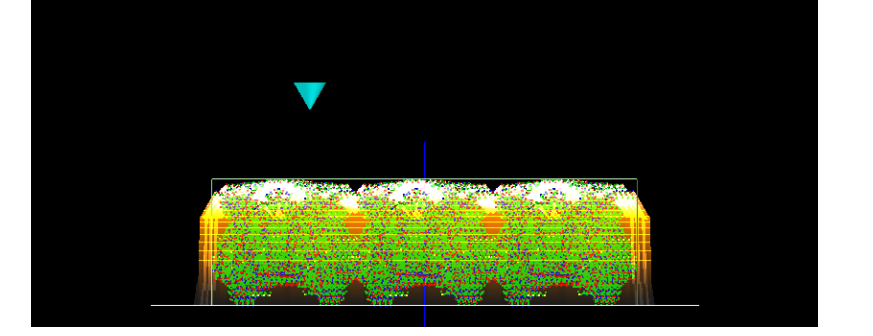

俯瞰シミュレーション結果

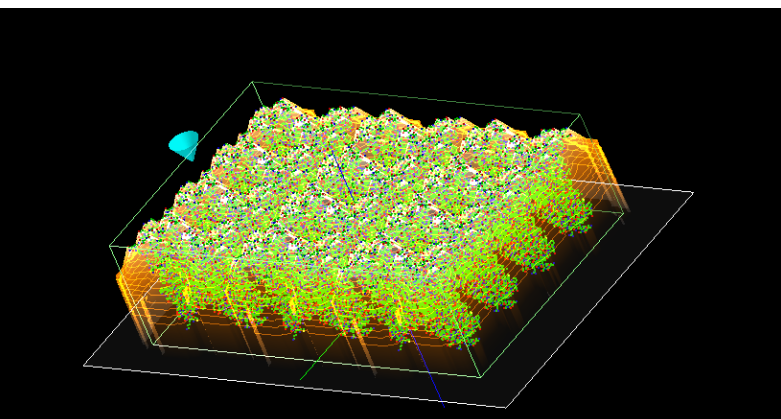

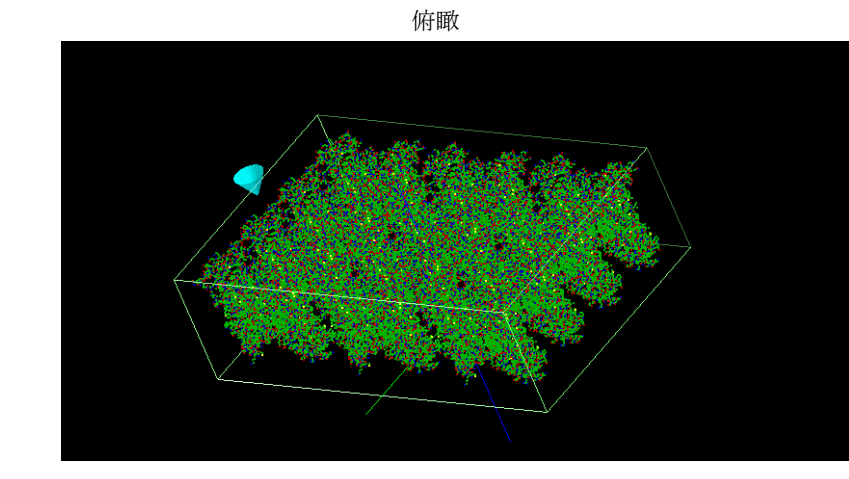

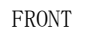

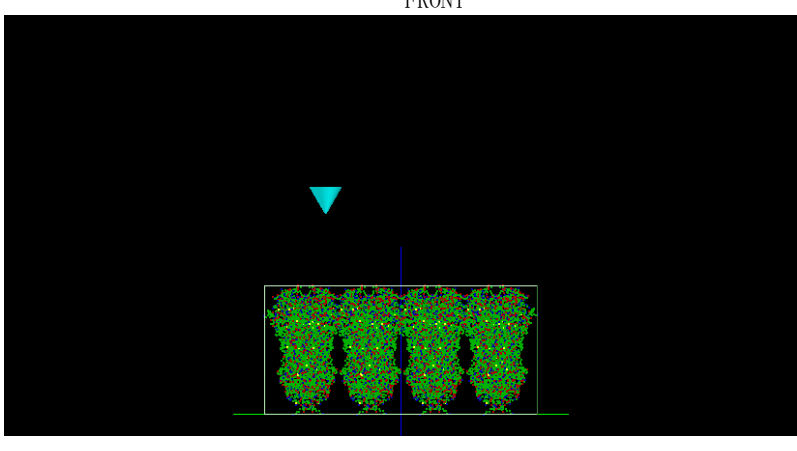

### ・ロドプシンとは

眼の網膜には光受容に特化した2種類の視細胞、桿体と錐体が含まれ、それぞれには光を受容するために特別に分化したタンパク質(光受容タンパク質) が含まれる。これらのタンパク質を視物質と呼び、特に桿体の視物質(桿体視物質)をロドプシンと呼ぶ。桿体には外節と呼ばれる光受容に特化した領 域があり、その中には円盤膜(disk membrane)と呼ばれるパンケーキ状の膜構造がある。ロドプシンはこの膜構造の中に大量に埋め込まれて存在して いる。ロドプシンはアポタンパク質と発色団レチナールより構成されており、レチナールが光を吸収することによって異性化しタンパク質部分の構造 変化を起こし、Gタンパク質を介して細胞内シグナル伝達系を駆動する。光を吸収するという光受容体としての機能・特性がそのまま分子の物性を反映 するプローブとして使えるため、ロドプシンは分光法によってその光反応過程が詳細に解析されており、Gタンパク質共役型受容体(GPCR)のなかでも 最も研究が進んでいる受容体としても注目されている。また近年ではロドプシンに近縁なタンパク質(ロドプシン類あるいはオプシン類)が多く同定さ れており、さまざまな生物種の視覚の他に概日リズムの光同調などの視覚以外の生理機能を担っていることが明らかになっている。(脳科学辞典より)

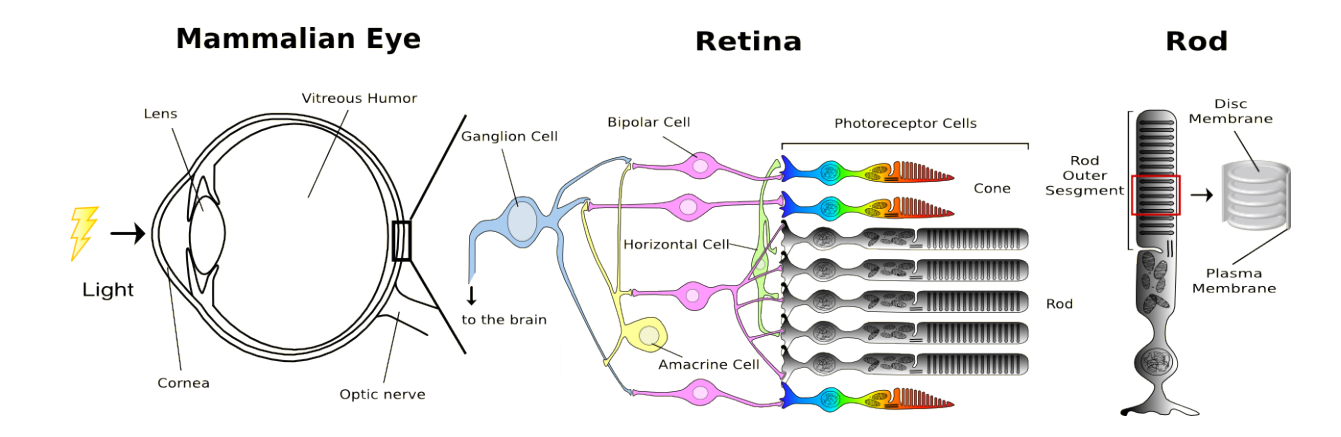

形態的に異なる2種類の視細胞、桿体(Rod)と錐体(Cone)があり、それぞれ、暗所、明所での視覚を分担している。また、錐体には複数のサブタイ プがあり、それぞれ、赤、緑、青の光を吸収しやすい視物質が含まれており、色識別を可能にしている。桿体にはロドプシンが大量に含まれる円盤膜 がパンケーキ状に重なっている。(脳科学辞典より)

ロドプシンの大きな特徴の一つは光を受容する発色団としてレチナールを含むことである。つまり、ロドプシンはアポタンパク質と発色団レチナー ルからなる。アポタンパク質のことをオプシン(opsin)と呼ぶ。(脳科学辞典より)

光を受容したロドプシンでは、レチナールが 11-シス型から全トランス型に光異性化される。その後、ロドプシンのタンパク質部分の構造変化がおこり、Gタンパク質を活性化する状態に変化する。この過程を「ロドプシンの光反応過程」と呼ぶ。生成した全トランスレチナールは、その後タンパク質 部分から遊離し、タンパク質部分は新たに 11-シス型のレチナールと結合してロドプシンになる。この過程を「ロドプシンの再生」と呼ぶ。(脳科学辞 典より)

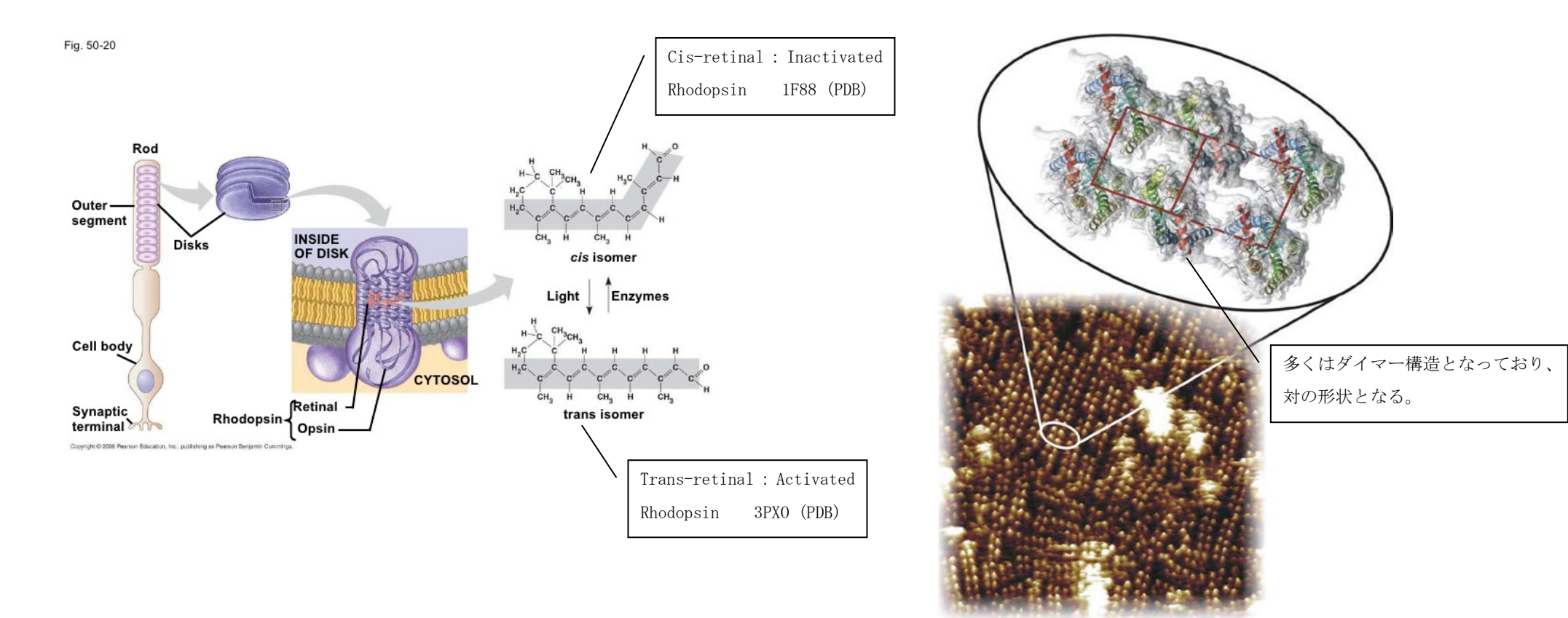

ohhs-ap-biology-chapter-50-presentation-74-728 (OHHS AP Biology Chapter 50 Presentationより) Chemistry and Biology of the Initial Steps in Vision: The Friedenwald Lecture L Krzysztof Palczewski Investigative Ophthalmology & Visual Science October 2014, Vol.55, 6651-6672. doi:10.1167/iovs.14-15502

ロドプシンの多くはダイマー構造となっており、対の形状となります。

注)ダイマー(dimer)または二量体(にりょうたい)は、2つの同種の分子やサブユニット(単量体)が物理的・化学的な力によってまとまった分子または超分子を言う。 二量 体を形成することを、おもに化学では二量化、生化学では二量体化という。 さらに、3つ・4つのサブユニットがまとまったものは三量体・四量体と言う。(Wikipedia)

### 類例:不活性状態と活性状態のロドプシン

1F88 (PDB) と 3PX0 (PDB)について、以下、円盤膜 (disk membrane) に含まれるロドプシンの、膜内外両側面のAFM像シミュレートを行います。 下記 2 文献より「Cis-retinal」を「1F88 (PDB)」とし、「Trans-retinal」を「3PX0 (PDB)」としました。

- 1 : Bovine Rhodopsin with Cis-retinal (Inactivated Rhodopsin)
  - Crystal structure of rhodopsin: A G protein-coupled receptor. Palczewski, K., etc Journal: (2000) Science 289: 739-745 (PubMed) 1F88 (PDB)
- 2 : Bovine Rhodopsin with Trans-retinal (Activated Rhodopsin)

Crystal structure of metarhodopsin II. Choe, H.W., etc, Journal: (2011) Nature 471: 651-655 (PubMed) 3PX0 (PDB)

・「PDB:1F88、非対称単位」モデルデータを基に、膜内外両側面のロドプシンAFM像をシミュレートした例を参考として示します。計算事例②、③ 計算モード識別(番号)プロジェクト名:GeoAFM\_CalcImage\_Polymer\_1f88\_Cytoplasmic 、GeoAFM\_CalcImage\_Polymer\_1f88\_Extracellular
1F88(PDB)モデルは、ダイマー構造となっており、レチナールが11-シス型の場合です。この状態は、光を受容していない不活性状態です。 本モデルを、ロドプシンAFM実験像を参考に、9モデル(18個体)を3×3となるよう並べました。Cytoplasmic (ディスク外側)面に対して Extracellular (ディスク内側)面は、紹介事例では、モデリングツール(SetModel)により、解析モデルを一つのモデルとして扱っているため、 180度の回転で観察できますが、本例では、9モデル(18個体)それぞれに回転と平行移動を行い、妥当な配置を決めています。 GeoAFM(高速相互予測AFMシミュレータ)によるAFM像シミュレートの後、解析結果表示画面で、マウスを右クリックする事により、サブメニュー が表示されるので「GeoAFM」→「Export Simulated Data」を選択し、「cube」ファイル名を入力後、保存します。
メニュー「Tool」→「Analyzer」を選択し、実験データ画像処理プロセッサ「Analyzer」を起動します。「Analyzer」で、前記「cube」ファイルを選択し、 、画面に表示します。「3DView」及び「Color」→「Rainbow」を選択し、表示方向を俯瞰しやすい方向に変更します。
以下に、Cytoplasmic面(左図)、Extracellular面(中央図)及び「非対称単位」モデルののになったり、

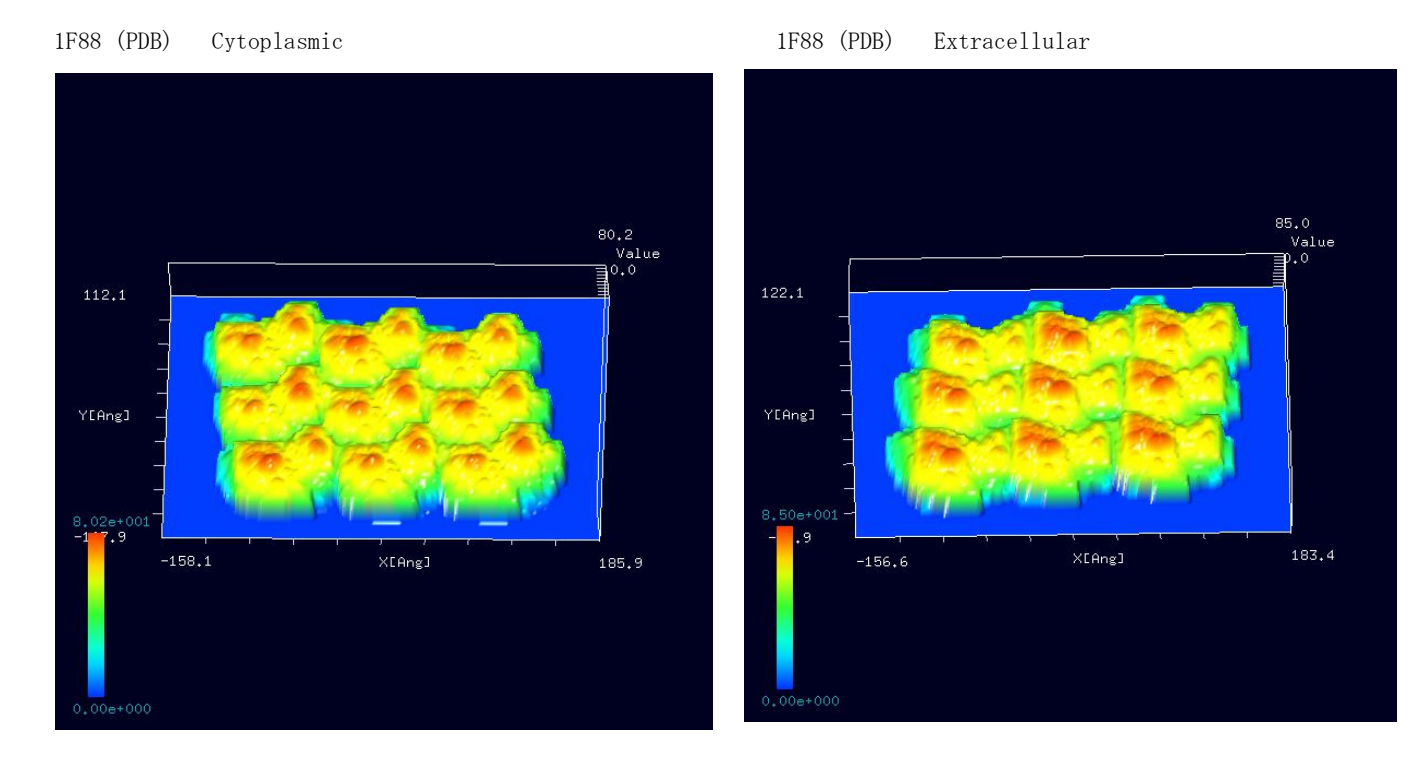

「PDB:1F88、非対称単位」モデル「Cartoon」表示

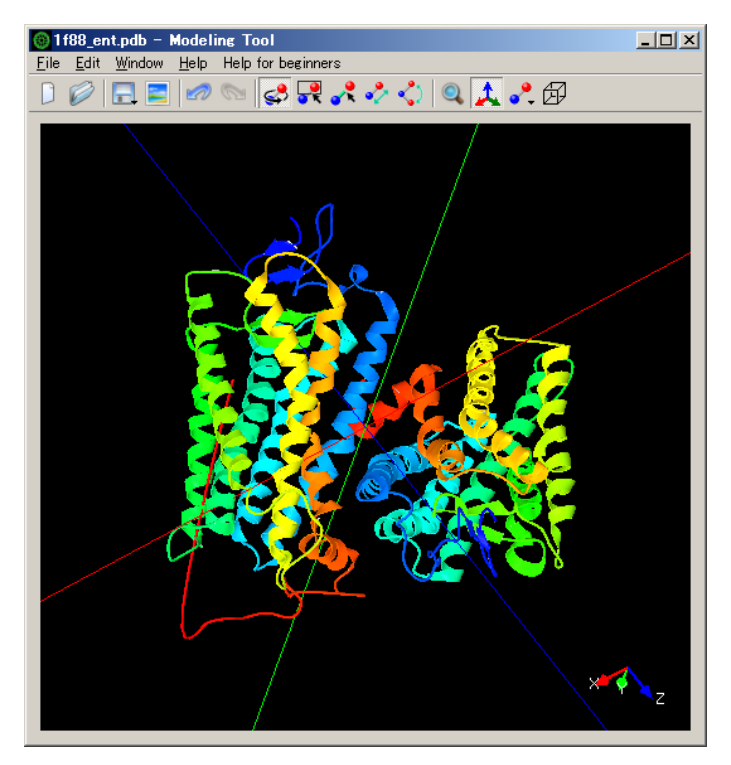

・「PDB: 3PX0、生物学的単位」モデルデータを基に、膜内外両側面のロドプシンAFM像をシミュレートした例を参考として示します。計算事例④、⑤
計算モード識別(番号)プロジェクト名: GeoAFM\_CalcImage\_Polymer\_3pxol\_Cytoplasmic 、 GeoAFM\_CalcImage\_Polymer\_3pxol\_Extracellular
 3PX0 (PDB) モデルは、ダイマー構造となっており、レチナールが全トランス型の場合です。この状態は、光を受容した活性状態です。
本モデルを、ロドプシンAFM実験像を参考に、9モデル(18個体)を3×3となるよう並べました。Cytoplasmic (ディスク外側)面に対して
Extracellular (ディスク内側)面は、紹介事例では、モデリングツール(SetModel)により、解析モデルを一つのモデルとして扱っているため、
180度の回転で観察できますが、本例では、9モデル(18個体)それぞれに回転と平行移動を行い、妥当な配置を決めています。
GeoAFM(高速相互予測AFMシミュレータ)によるAFM像シミュレートの後、解析結果表示画面で、マウスを右クリックする事により、サブメニュー
が表示されるので「GeoAFM」→「Export Simulated Data」を選択し、「cube」ファイル名を入力後、保存します。
メニュー「Tool」→「Analyzer」を選択し、実験データ画像処理プロセッサ「Analyzer」を起動します。「Analyzer」で、前記「cube」ファイルを選択し、
、画面に表示します。「3DView」及び「Color」→「Rainbow」を選択し、表示方向を俯瞰しやすい方向に変更します。
以下に、Cytoplasmic面(左図)、Extracellular面(中央図)及び「生物学的単位」モデルの「Cartoon」表示(右図)を示します。
「Cartoon」表示では、ダイマー構造の表示となっていませんが、データはダイマー構造となっています。

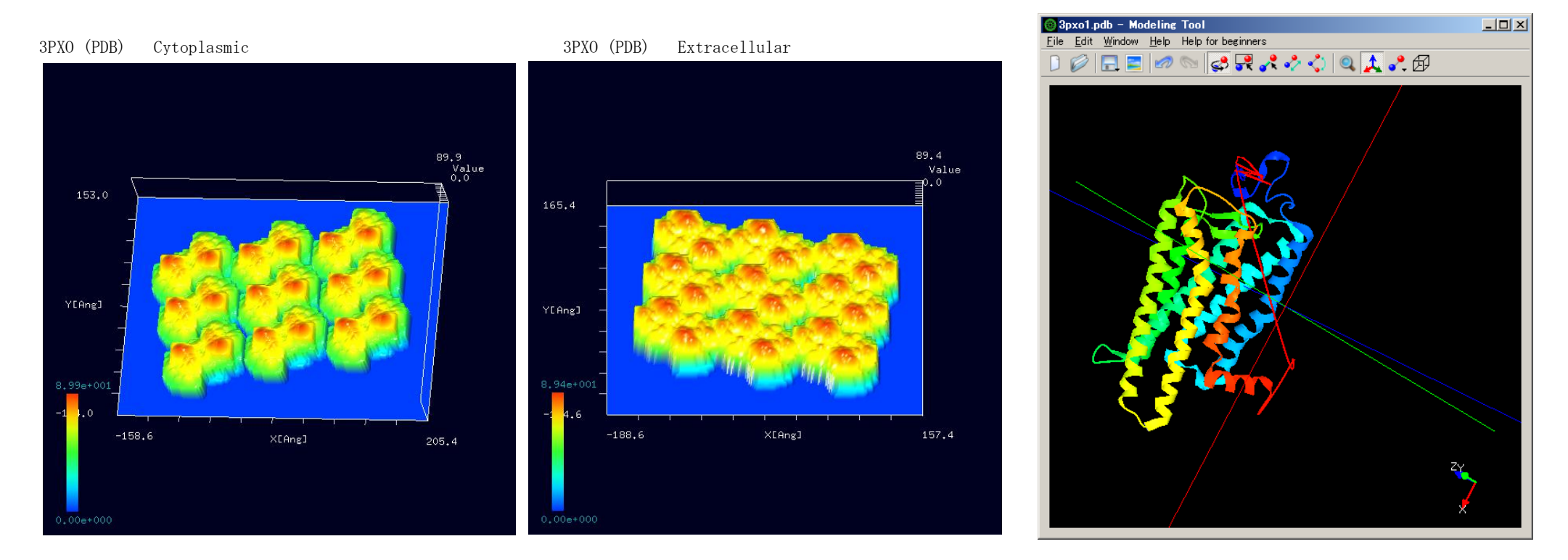

「PDB: 3PX0、生物学的単位」モデル「Cartoon」表示

・モデリングツール(SetModel)により解析モデルを作成する以外に SPMシミュレータの「Add Sample」機能を用いる事も出来ます。 メニュー「Edit」→「Add Sample」→「File」より単位モデルデータ を読み込みます。モデルの初期配置位置は、デフォールト位置と なるため、所要の位置に移動する必要があります。移動したい 単位モデルをマウスで選択状態(赤枠表示)にし、"シフトキー"+ マウスピック移動でサンプルモデルの平行移動が可能です。(右図)

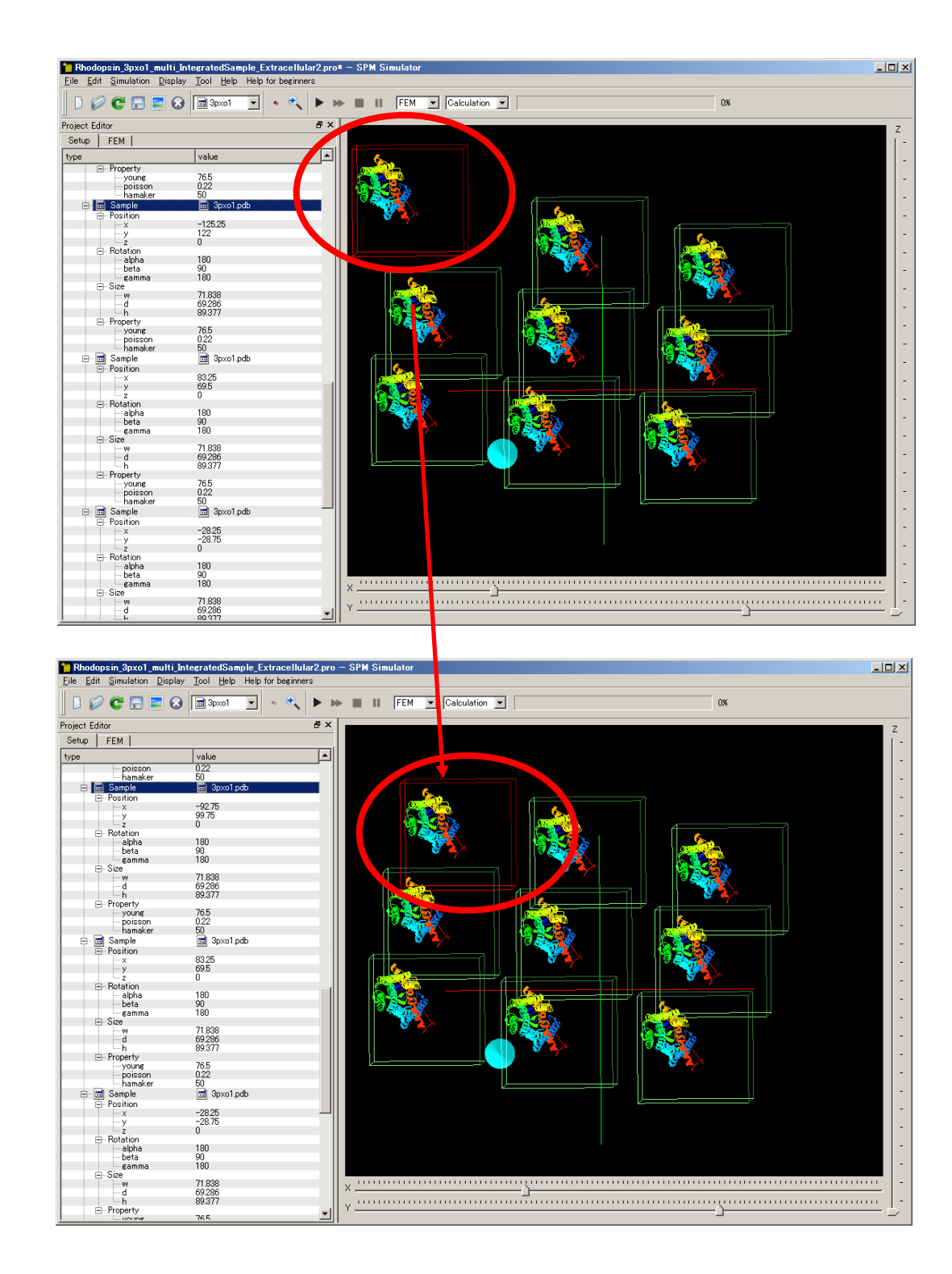

・解析モデルを「Cartoon」表示より「Ball&Stick」表示に変更し、 単位モデル(ダイマー構造)間の形状の相互位置関係を調整しながら 解析モデル全体が、AFM実験像に近似するよう調整します。(右図)

・GeoAFM(高速相互予測AFMシミュレータ)によるAFM像シミュレートを 行うよう設定します。(右図)

..... 180 90 180 --- alpha --- beta Χ. - gamma --Size 71.939 📙 Rhodopsin\_3pxo1\_multi\_IntegratedSample\_ExtraceIlular2.pro — SPM Simula File Edit Simulation Display Tool Help Help for beginners 📔 🧭 😋 🔚 🚍 🕢 No Selected 🔻 🤞 🔩 🕨 🗰 🔳 🛛 FEM 💌 Calculation 💌 0% Project Editor ₽× Setup FEM value 🔂 cone -70 -45 120 ⊟ Rotation alpha 0 - beta gamma ŏ 19.6299 19.6299 16 Property 76.5 0.22 50 voune poisson hamaker E ScanArea Π DistanceFromSamples 30.623 - 🔂 Sample 3pxo1.pdb -18.25 28.5 0 --- z ⊟ Rotation alpha 180 90 180 beta gamma E-Size 71.838 69.286 89.377 Property
 young 76.5 0.22 50 🖬 3pxo1.pdb hamake - 🖬 Sample - Position -104.25 42.25 -----X - Rotation - alpha - beta - gamma x ...... 180 90 180 71,939

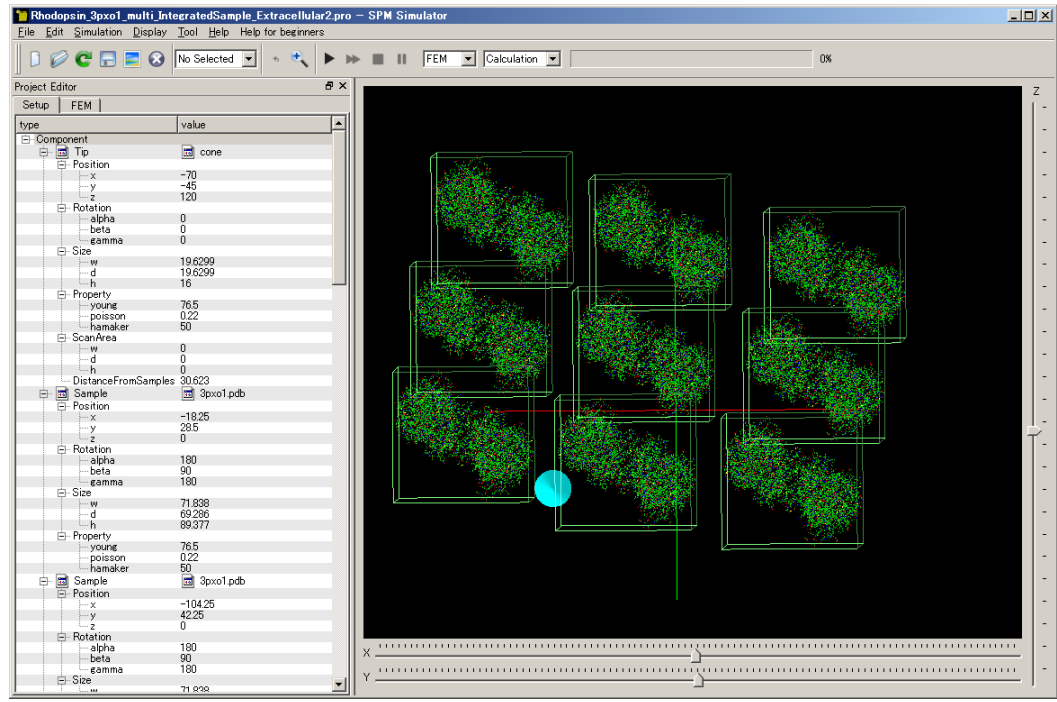

・単位モデルの位置変更と同様に、GeoAFMによるシミュレーションを行ったまま、形状の妥当性を考慮しながらのモデルの位置変更も可能です。
 移動させたい単位モデルをマウスで選択状態(赤枠表示)にし、
 "シフトキー"+マウスピック移動でサンプルモデルの平行移動を行います。
 解析モデル全体が、AFM実験像に近似するよう調整します。(右図)

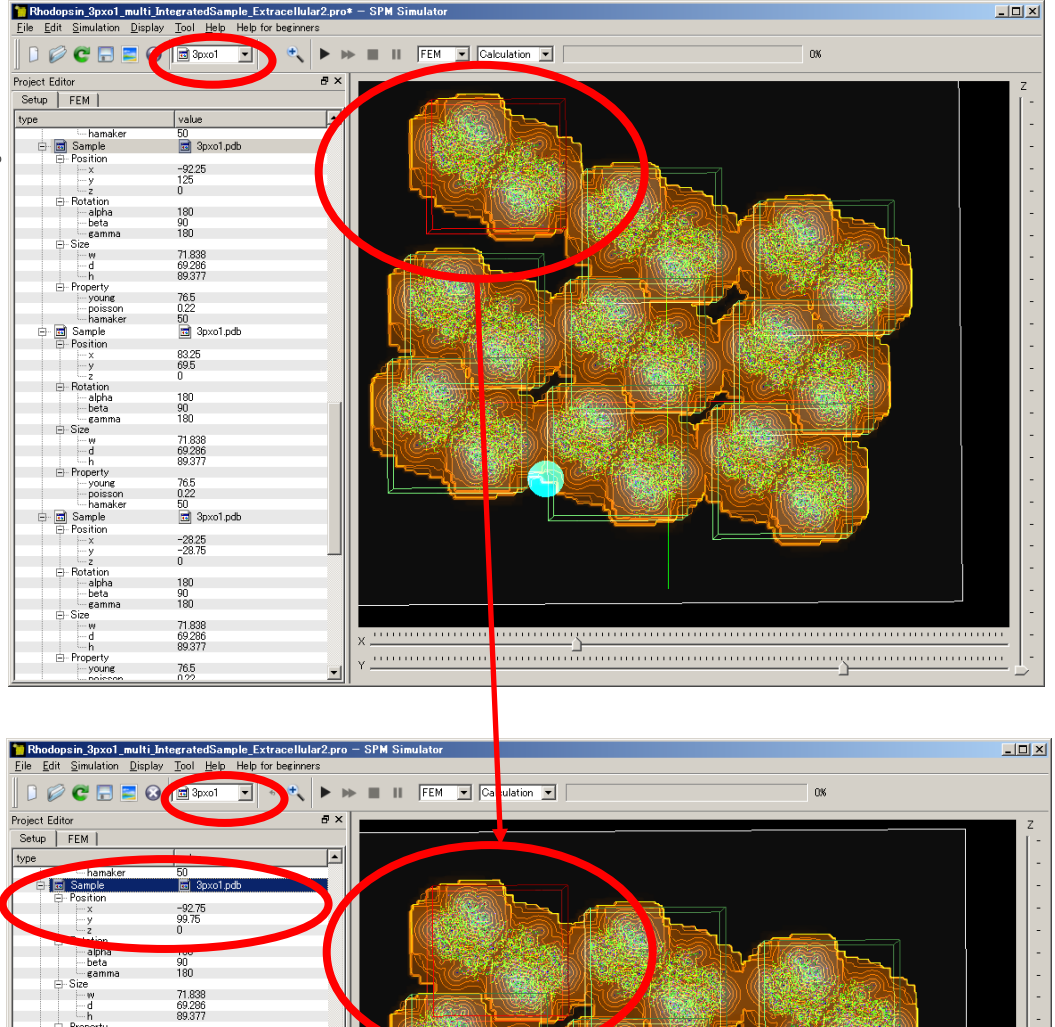

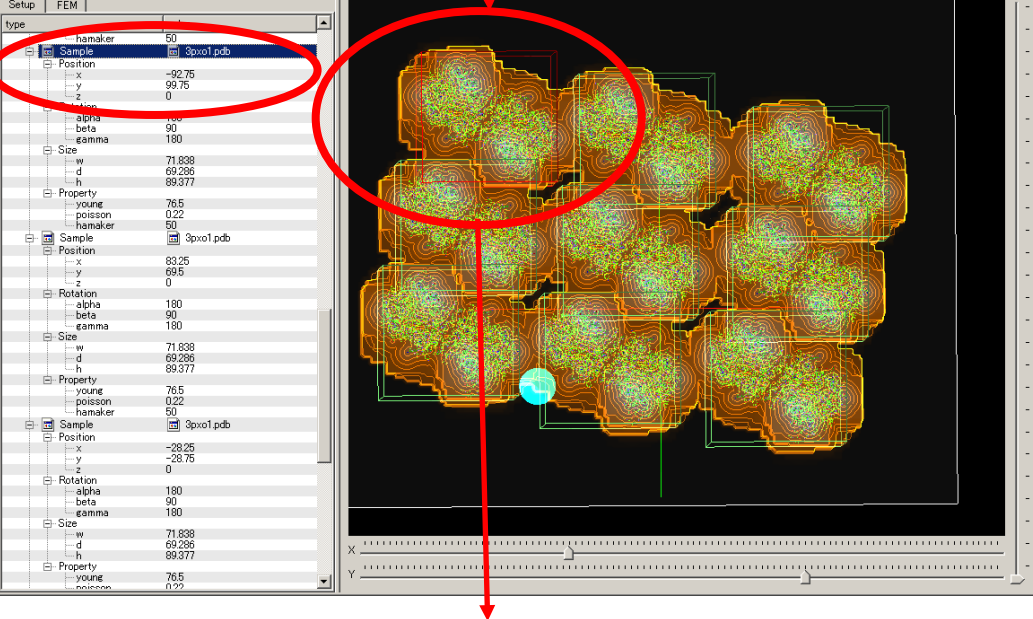

次ページ回転モデルへ

・単位モデルの位置変更と同様に、GeoAFMによるシミュレーションを 行ったまま、形状の妥当性を考慮しながらのモデルの回転も可能です。 回転させたい単位モデルをマウスで選択状態(赤枠表示)とし、 マウスピック移動のみで、サンプルモデルの回転を行います。 解析モデル全体が、AFM実験像に近似するよう調整します。(右図)

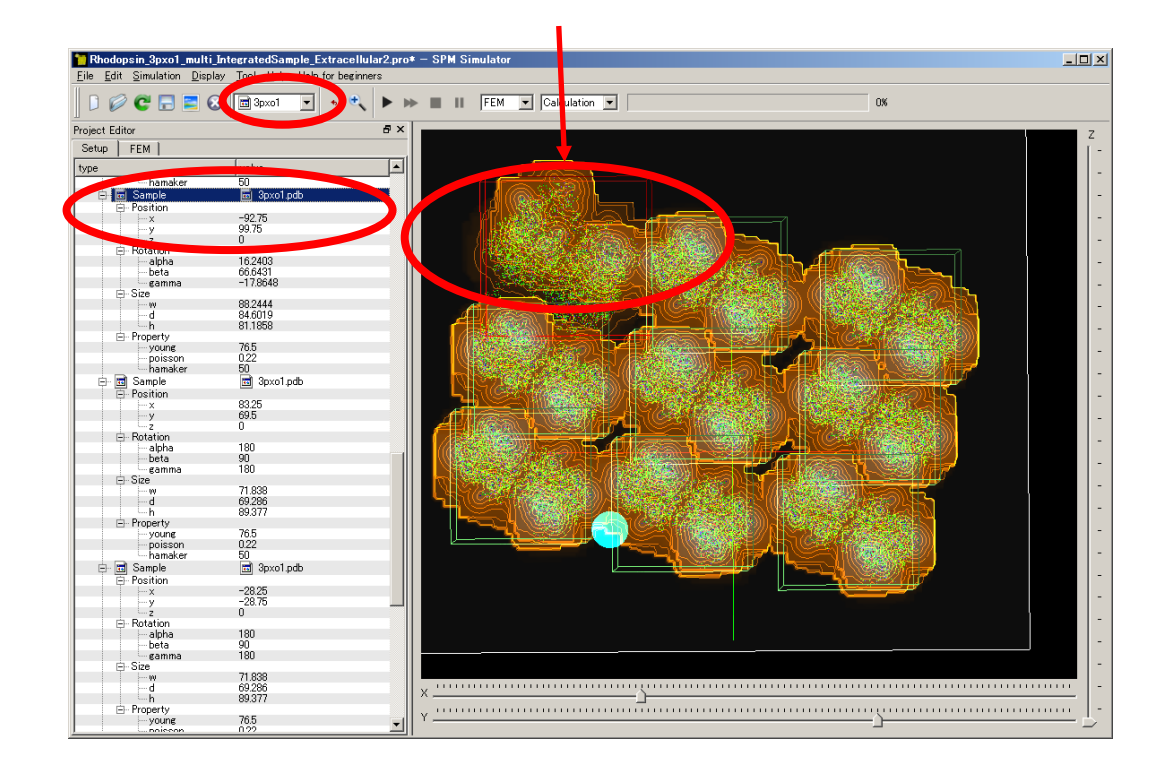

## ●GeoAFM RhodopsinのExtracellular surface 計算事例⑥

計算モード識別番号: [GeoAFM\_CalcImage\_Polymer\_013] (b)

ソルバ・モード・計算例アドレス <u>https://www.aasri.jp/pub/spm/project\_samples/GeoAFM/CalcImage/GeoAFM\_CalcImage.php</u>

**分類**: GeoAFM (探針・試料から AFM 像計算)、μmオーダー、高分子、バイオ 事例紹介ページを下に示します。

## 【GeoAFM】 Rhodopsin のAFM 像

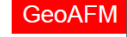

ロドプシンは眼の網膜に存在し、光を認識するためのタンパク質である。ロドプシンはディスク膜中に大量に埋め込まれて おり、AFMによる観察が行われている。ロドプシンはダイマーの列を形成する。ロドプシン・ダイマー列が形成する準結晶を 想定し、ロドプシン・ダイマー12ユニット(水素原子を除いて65904原子)から成るモデルを用意した。

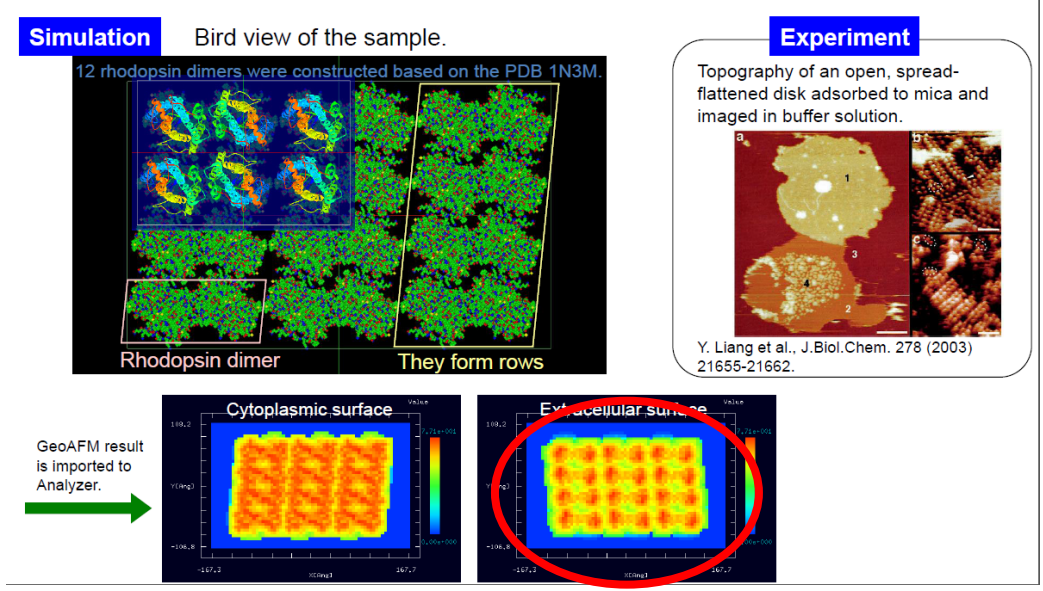

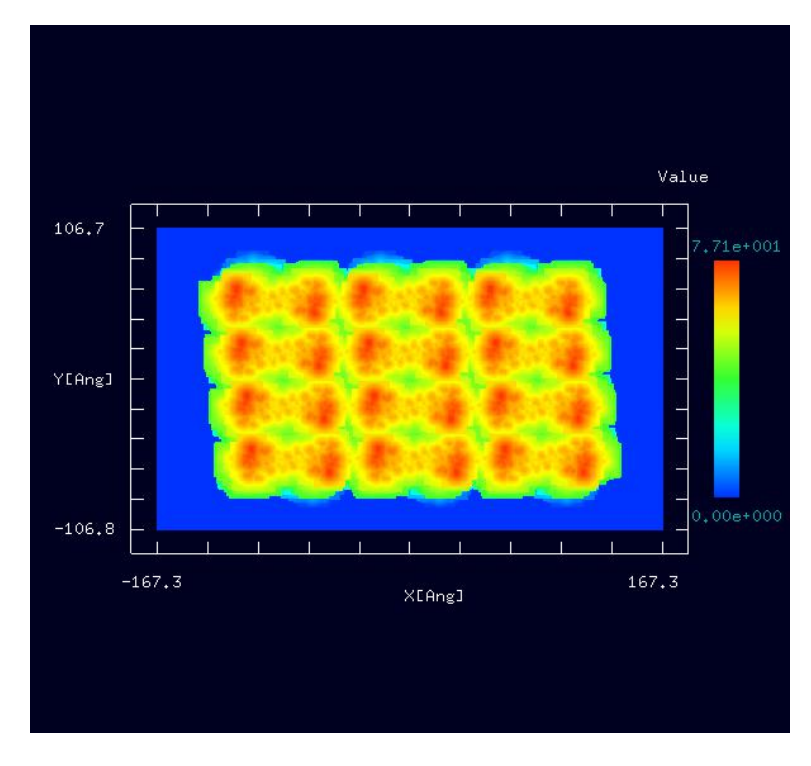

「Analyzer」で[Rainbow] 表示にしたシミュレーション結果

探針と試料の形状位置関係のみで計算されます。

スキャンエリアの設定は無効です(wまたはdが0の場合は無効となります)。

事例紹介ページ

周期境界は考慮されません。GeoAFMは、他ソルバ選択中でも、マウス右クリックによるサブメニュー選択で起動できます。

本事例では、眼の網膜にある光受容に特化した、視物質と呼ばれるタンパク質、ロドプシンのAFM像をシミュレートします。

本事例は、Extracellular surfaceの場合です。桿体視物質にある円盤膜(disk membrane)に含まれるロドプシンの、内側を向いている構造表面の AFM像をシミュレートします。

本事例の試料データ「Rhodopsin\_12units\_1n3m\_SetModel.xyz」は、モデリングツール(SetModel)により、「PDB:1N3M、非対称単位」モデルデータを位置を移動させながら4セット配置したモデルを用い、β軸で180度回転または、α軸とγ軸で180度回転させる事により「Extracellular surface」を解析面としています。「PDB:1N3M」のオリジナルモデルを変更したため、「Cartoon」での表示は出来ません。

| oiect Editor                            | ×                                   |
|-----------------------------------------|-------------------------------------|
| Setup DITB                              |                                     |
| /pe                                     | value                               |
| Component                               |                                     |
| 🖻 🖬 Tip                                 | 📷 cone                              |
| - Position                              |                                     |
| ⊥ ⊢x                                    | -70                                 |
| у у                                     | -45                                 |
|                                         | 120                                 |
| 🖻 Rotation                              |                                     |
| - alpha                                 | 0                                   |
| beta                                    | 0                                   |
| gamma                                   | U                                   |
| ⊢ Size                                  | 10,000                              |
| W J                                     | 19.0299                             |
|                                         | 19.0299                             |
|                                         | 10                                  |
| - voune                                 | 765                                 |
| poisson                                 | 0.22                                |
| hamaker                                 | 50                                  |
| 🖻 - ScanArea                            |                                     |
| w                                       | 0                                   |
| }d                                      | 0                                   |
| h _ h                                   | 0                                   |
| <ul> <li>DistanceFromSamples</li> </ul> | 42,885                              |
| 🖻 🖬 Sample 🔹                            | Rhodopsin_12units_1n3m_SetModel.xvz |
| 🗇 Position                              |                                     |
| X                                       | 0                                   |
| y                                       | 0                                   |
|                                         | U                                   |
| Kotation                                | _100                                |
| - alpna                                 | 7.016700200504986-15                |
| gamma                                   | -180                                |
| - Gannia<br>Fr-Size                     | 100                                 |
| - 0120                                  | 259.61284                           |
| d                                       | 162,9428                            |
| - h                                     | 77.115 0時で180度回転またけ                 |
| 🖻 - Property                            |                                     |
| young                                   | 76.5 度回転させます。                       |
| poisson                                 | 0.22                                |
| · hamaker                               | 50                                  |
|                                         |                                     |
|                                         |                                     |
|                                         |                                     |

モデルのセットアップ条件

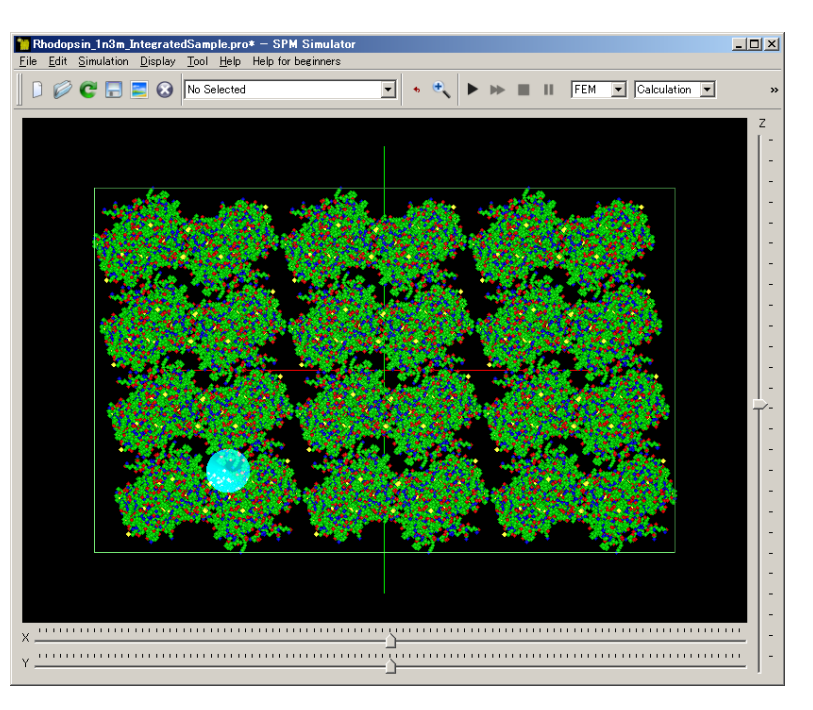

解析モデルの「Ball」表示

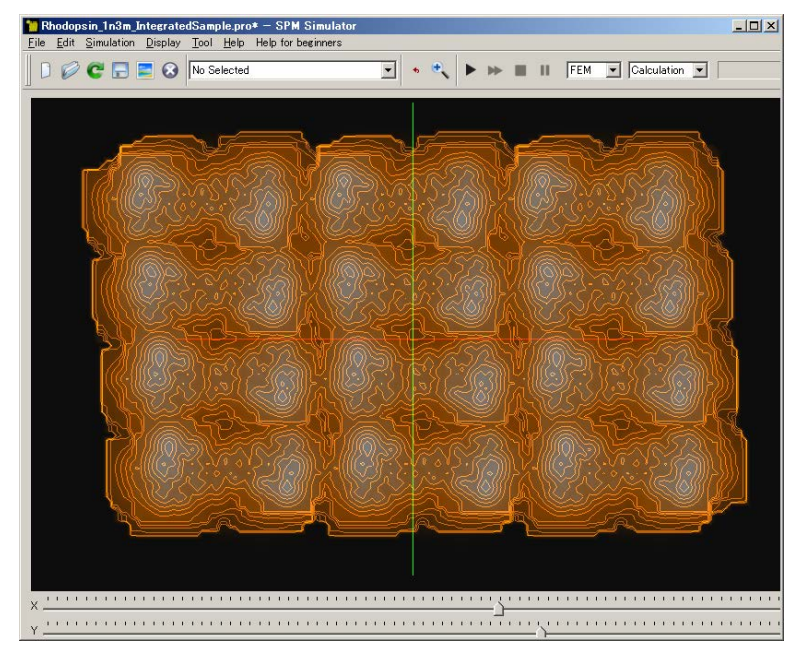

解析モデルのシミュレーション結果

# 3. GeoAFM (高速相互予測AFMシミュレータ) CalcImage (コネクソンの観察)

# ●GeoAFM 整列したコネクソンのAFM像 計算事例⑦

計算モード識別番号: [GeoAFM\_CalcImage\_Polymer\_020]

ソルバ・モード・計算例アドレス <u>https://www.aasri.jp/pub/spm/project\_samples/GeoAFM/CalcImage/GeoAFM\_CalcImage.php</u>

**分類**: GeoAFM (探針・試料から AFM 像計算)、μmオーダー、高分子、バイオ 事例紹介ページを下に示します。

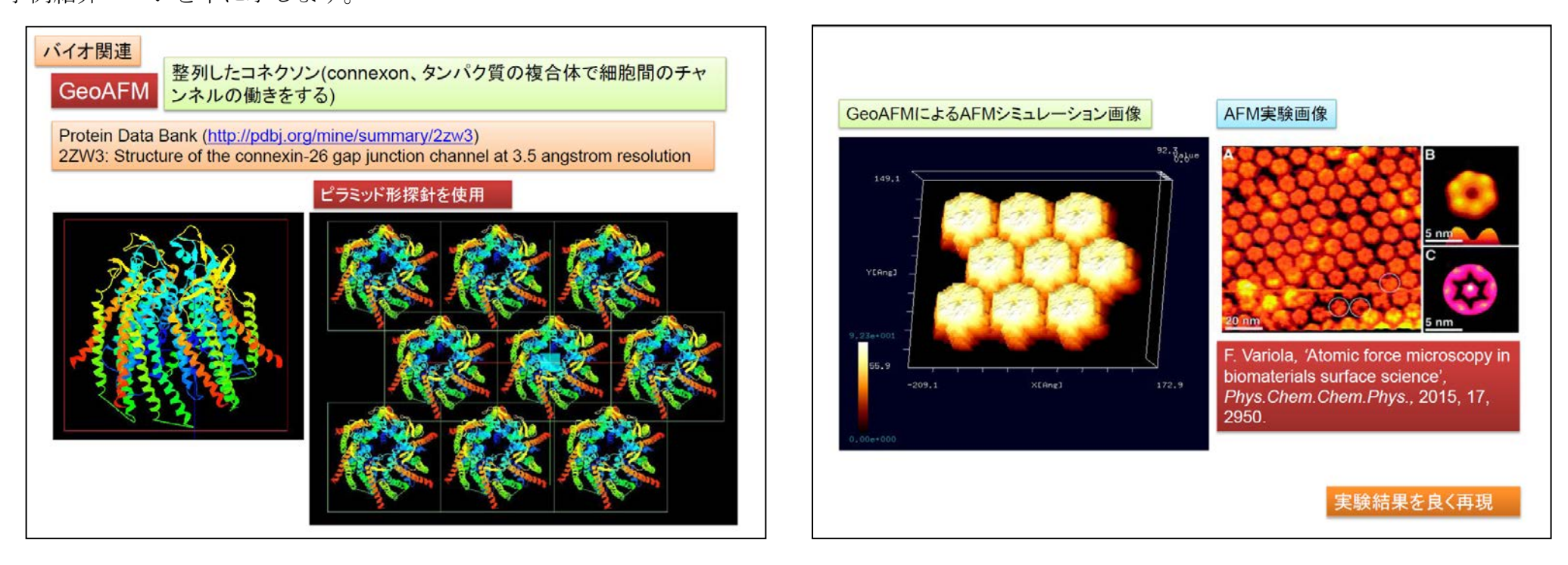

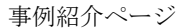

事例紹介ページ2

探針と試料の形状位置関係のみで計算されます。

スキャンエリアの設定は無効です(wまたはdが0の場合は無効となります)。周期境界は考慮されません。

本事例では、整列したコネクソンのAFM像をシミュレートします。

試料は「PDB: 2ZW3」の非対称単位モデルデータを用いています。探針は登録済みデータ「pyramid」(角度 25 度)を用います。

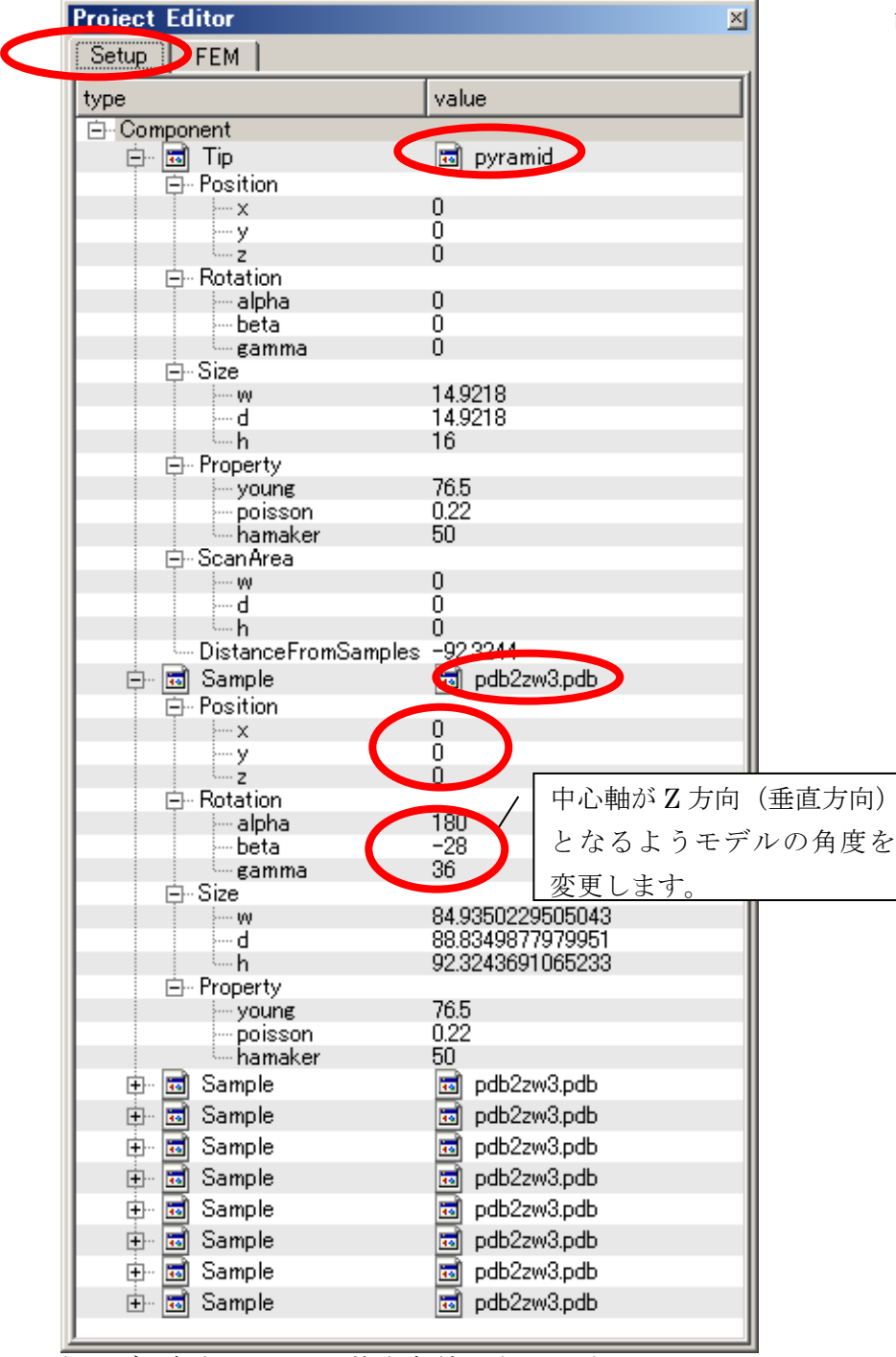

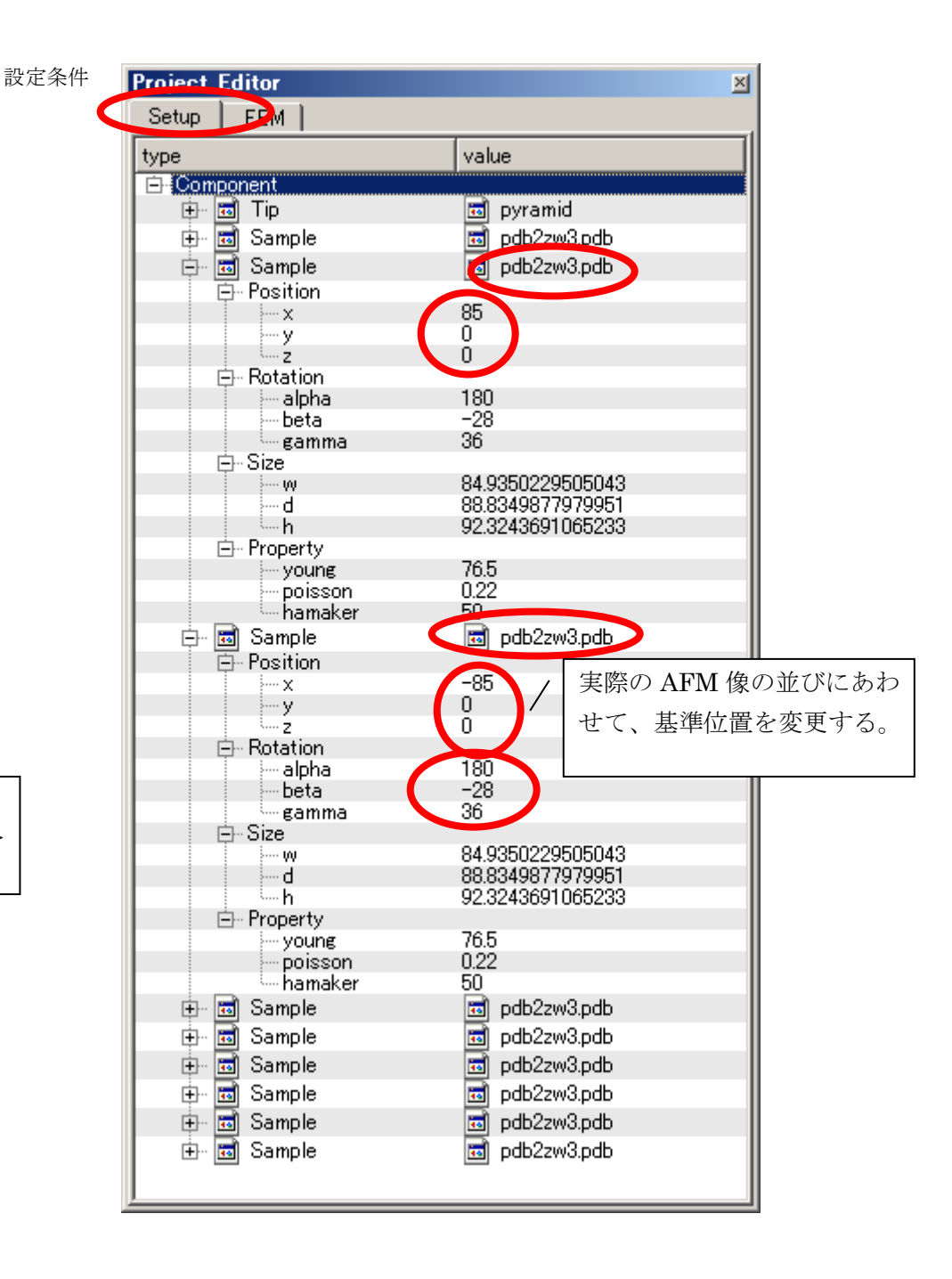

※赤丸は、本モデル解析のための基本条件となります。

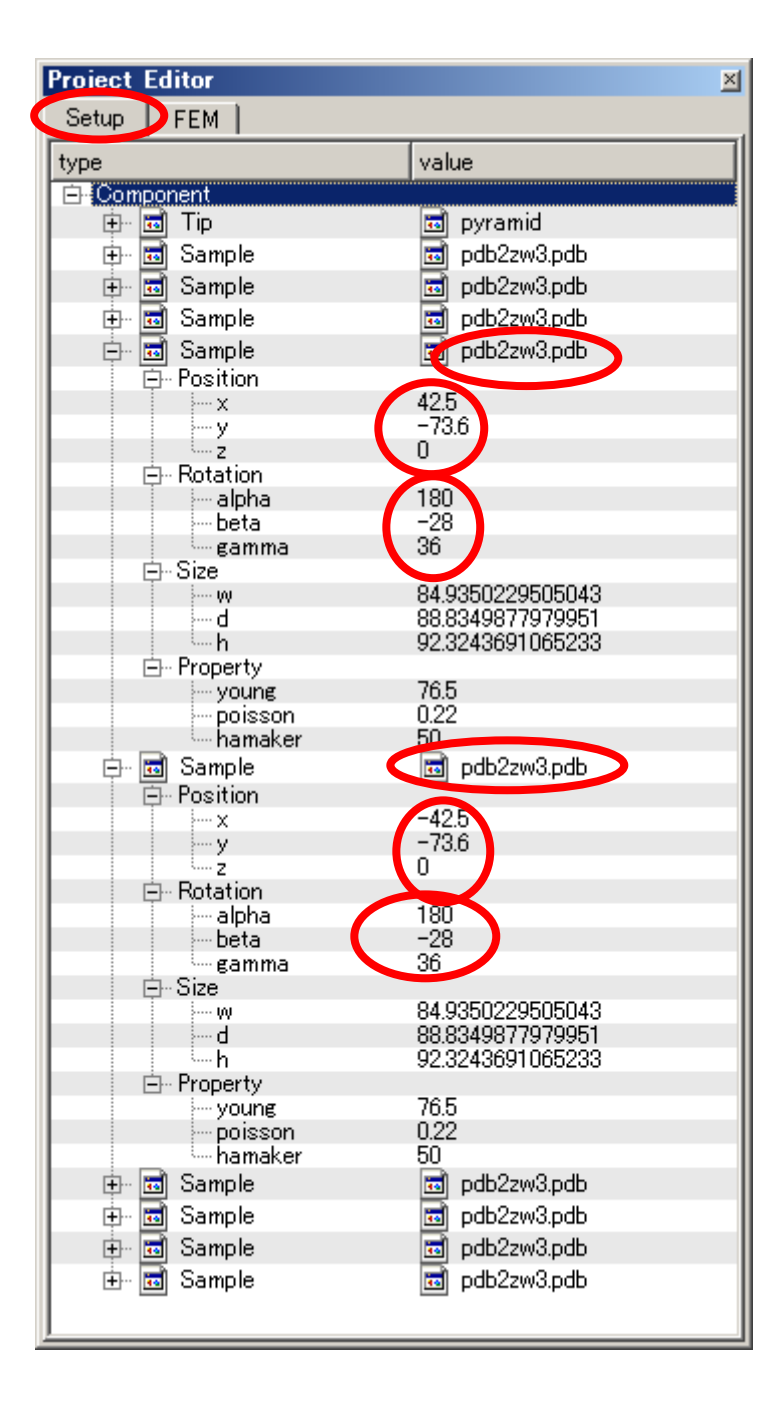

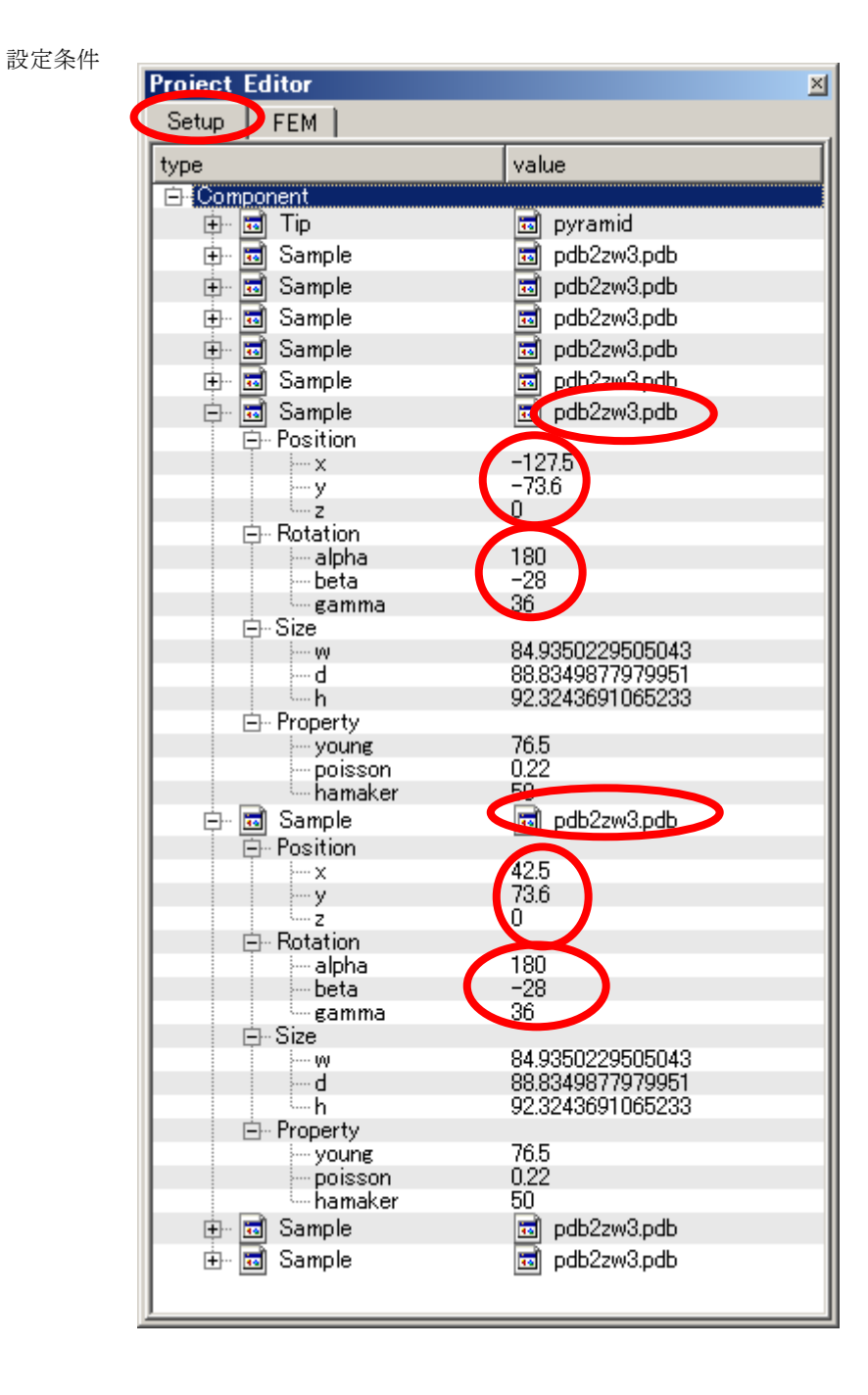

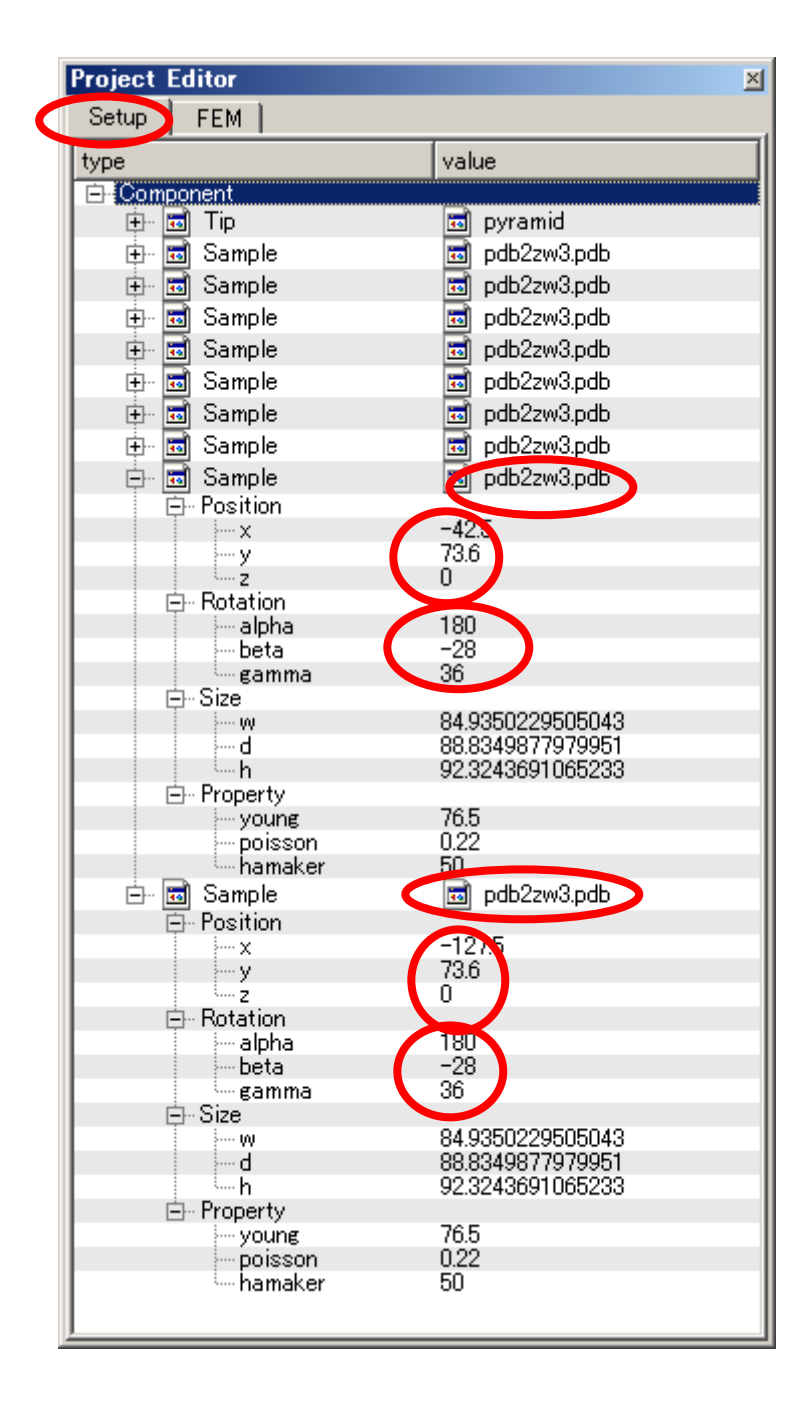

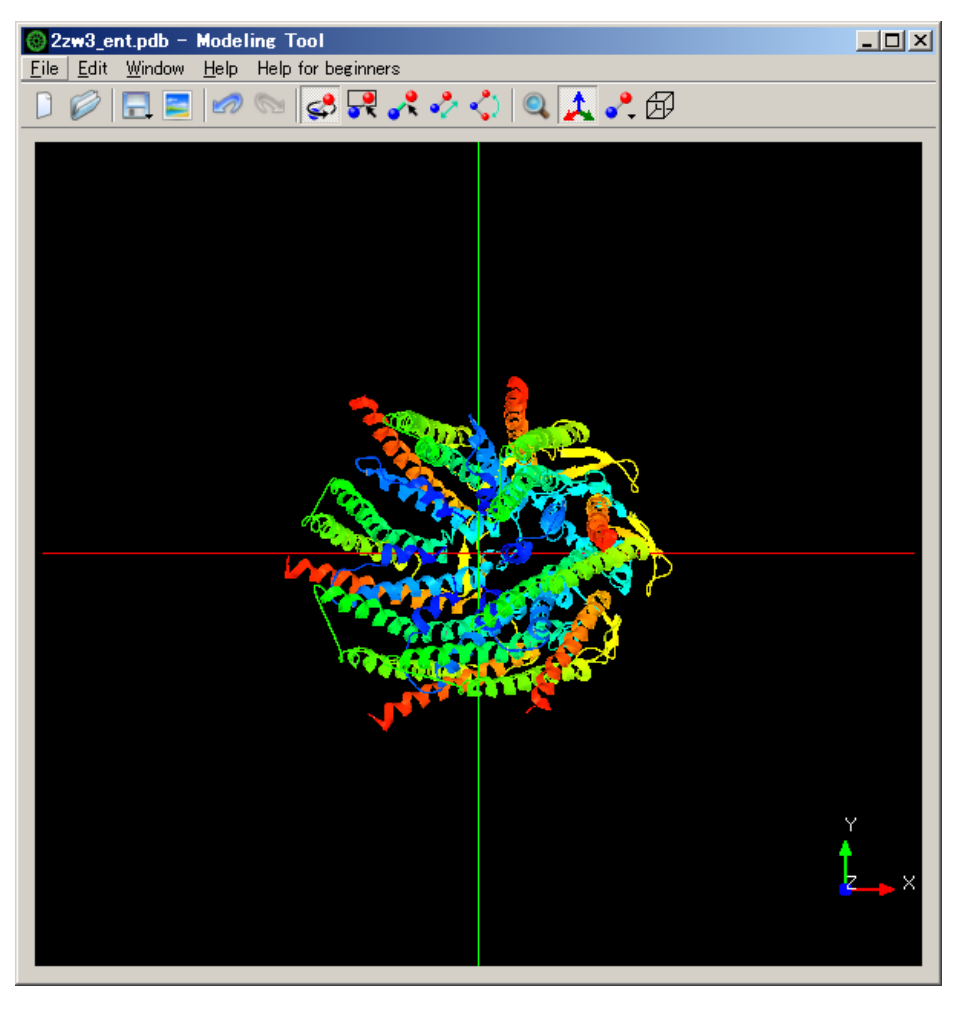

PDBデータ "2ZW3" ダウンロード時の3D構造表示

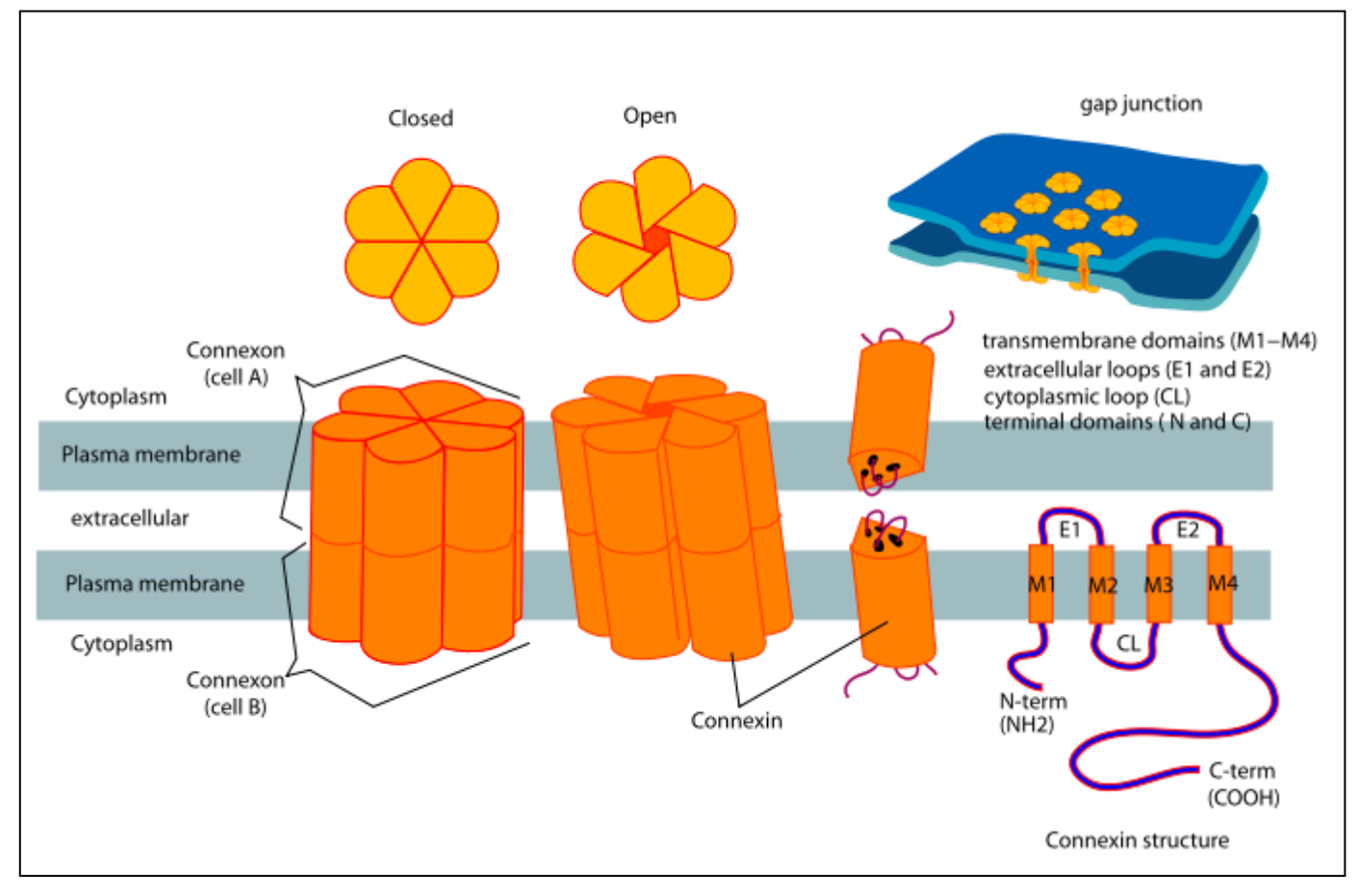

<sup>(</sup>図:wikipediaより)

・コネクソンの解説

コネクソン(Connexon)は、コネクシンと呼ばれるタンパク質6つの複合体で、2つの隣接細胞の細胞質同士を繋ぐギャップ結合の一部となる。コネクソンは実際には、片側結合の半チャネルで、通常は逆向きの2つのコネクソンが対となって、完全な細胞間ギャップ結合チャネルとなる。しかしいくつかの細胞では、半チャネル自体が細胞質と細胞外を繋ぐ導管となり、イオンや1-2kDa以下の小分子を移動させる。(wikipedia)

注) Da (ダルトン、ドルトン[dalton]): 原子や分子のような微小な粒子の質量を表す単位。静止して基底状態にある自由な炭素 12 (12C) 原子の質量の 1/12 と定義されている。1 u (統一原子質量単位、unified atomic mass unit) と 1 Daは定義が同じ。

コネクソンの小孔は、チャネルの壁に並ぶ6つのアミノ末端ヘリックスにより形成されるじょうごの部分で狭くなり、そこがチャネル入り口となって、 通過できる分子サイズを決定している。Cx26 ギャップ結合チャネルの構造は、ギャップ結合の両端での電圧を感知してチャネルが開閉することを示唆し ている。(コネキシン 26 ギャップ結合チャネルの 3.5 Å分解能の構造 Nature 458, 7238 | Published: 2009 年 4 月 2 日 | doi: 10.1038/nature07869 より)

## 実験データ画像処理プロセッサ「Analyzer」でのシミュレーション結果表示を以下に示します。 左図は、「Gradation」表示で、右は3D-Viewによる「Rainbow」俯瞰表示となります。

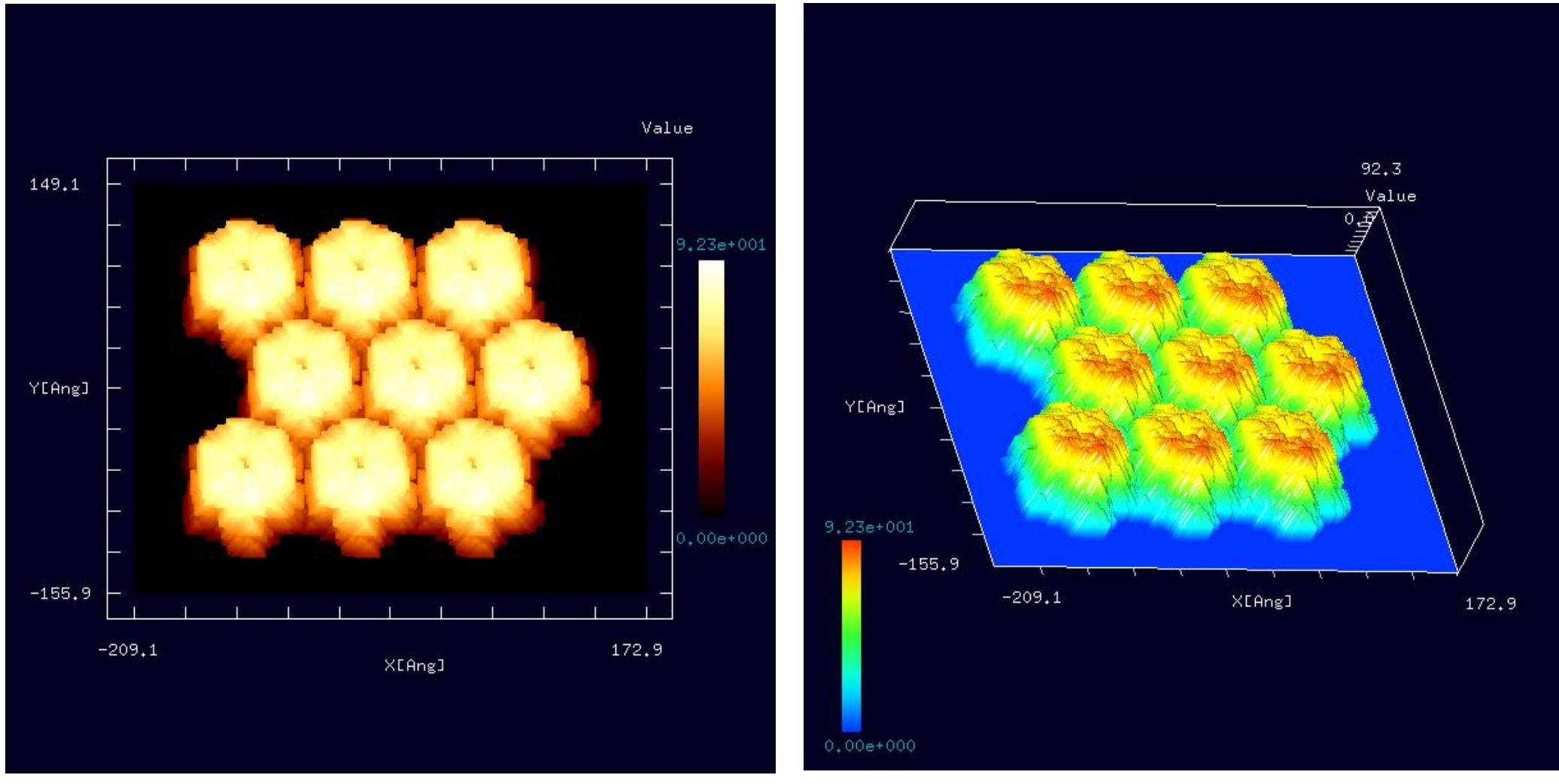

### 類例:生物学的単位でのコネクソンのGeoAFMによるAFM像シミュレーション 計算事例⑧

計算モード識別(番号)プロジェクト名:<u>project\_file\_for\_beginners\_version\_GeoAFM\_CalcImage\_Polymer\_020</u>

紹介事例では、試料は「PDB: 2ZW3」の非対称単位モデルデータを用い、広がりの少ない側のAFM像をシミュレートしました。

参考事例として、試料を「PDB: 2ZW3」の生物学的単位モデルデータを用いてAFM像をシミュレートします。下図に示すように、

「Cartoon」表示では、非対称単位モデルデータと近い形に見えますが、「Ball」表示では、「Cartoon」表示では隠れていた部分も表示します。

生物学的単位モデルデータでは、逆向きの2つのコネクソンが対となっているデータとなります。

生物学的単位モデルデータを用いることで、広がりの大きい側のAFM像をシミュレートする事になります。

「2ZW3」の生物学的単位モデルデータを読み込んだ直後の「Cartoon」表示(左図)、「2ZW3」の生物学的単位モデルデータを中心軸方向に回転させた場合の「Cartoon」表示(中央左図)、中心軸の垂直方向より見た「Ball」表示(中央右側)、中心軸方向より見た「Ball&Stick」表示(右側)を示します。

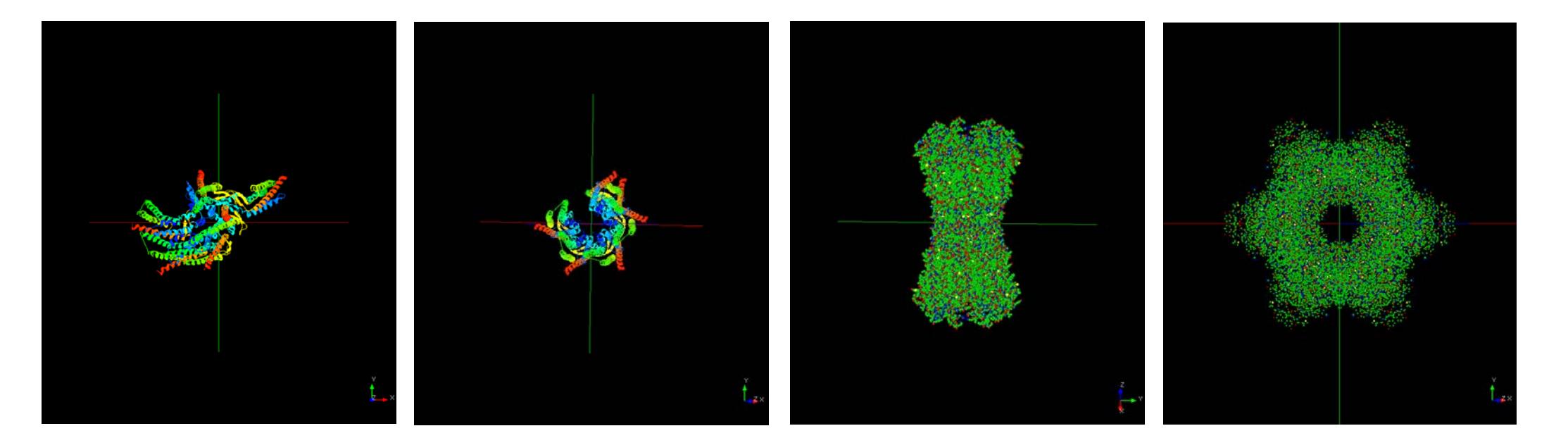

試料は、紹介事例の非対称単位モデルデータ「2ZW3」の代わりに、 生物学的単位モデルデータ「2ZW3」を置き換え、

中心軸をTOP方向に向けることでAFM実験像に近い状態になります。 右上図に解析モデルの「Cartoon」表示を示します。

右下図に解析モデルの「Ball&Stick」表示を示します。 中心軸に沿って、空洞が見える位置に回転している事が 判ります。

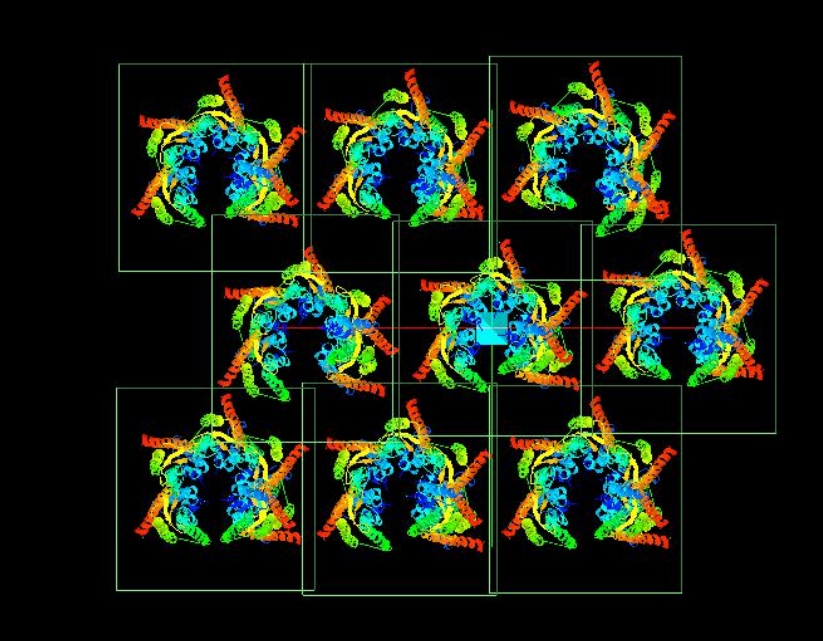

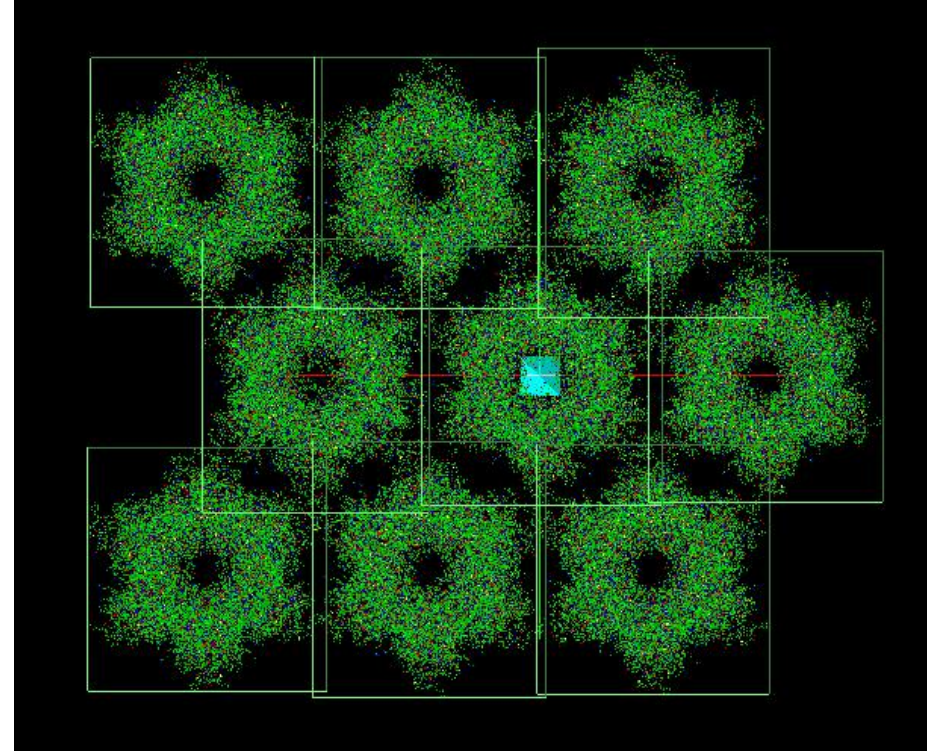

右図にシミュレーション結果を示します。 解析結果表示画面で、マウスを右クリックする事により、 サブメニューが表示されるので

「GeoAFM」→「Export Simulated Data」を選択し、 「cube」ファイル名を入力後、保存します。

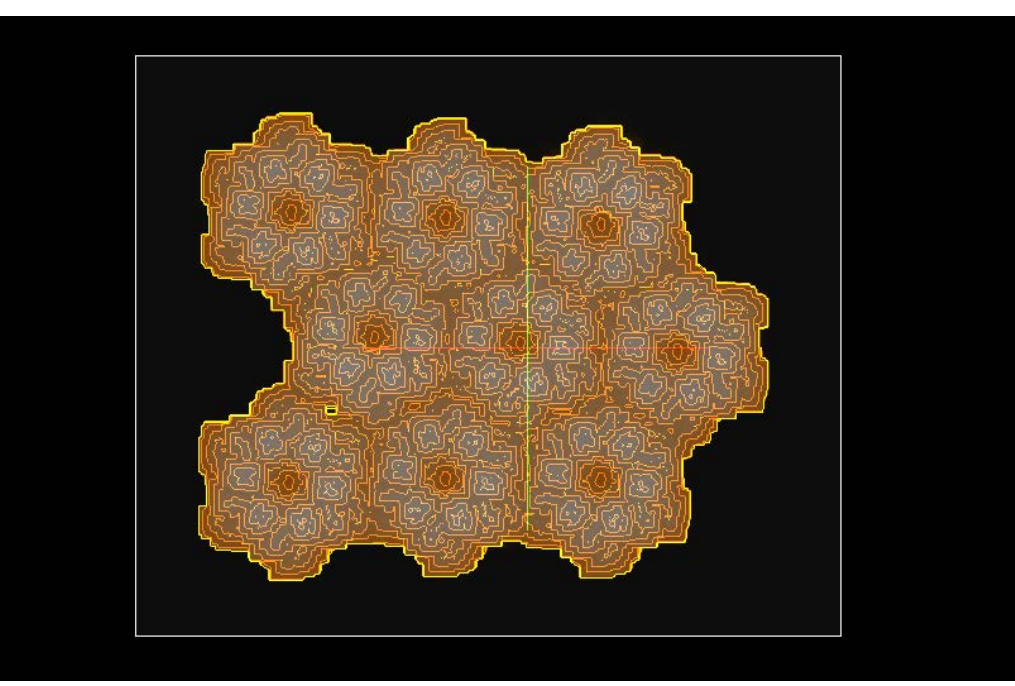

メニュー「Tool」→「Analyzer」を選択し、 実験データ画像処理プロセッサ「Analyzer」を起動します。 「Analyzer」で、前記「cube」ファイルを選択し、画面に表示します。 「Analyzer」による2D-View「Rainbow」(右下図)を示します。

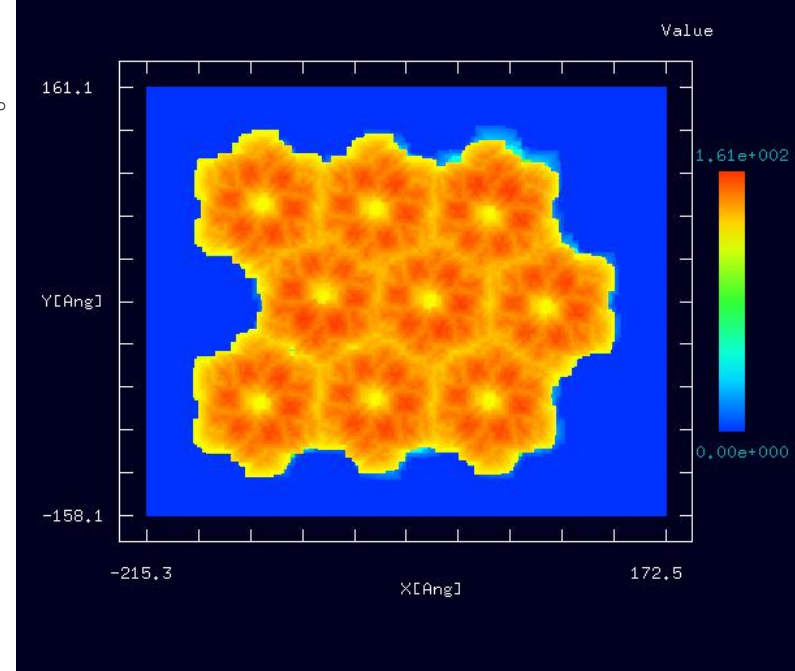

「3DView」及び「Color」→「Rainbow」を選択し、表示方向を 俯瞰しやすい方向に変更します。

「Analyzer」による俯瞰 3D-View「Rainbow」(左図)を示します。

紹介事例での、「PDB:2ZW3」の非対称単位モデルデータに比べて、 開口部の模様が大きく、はっきりしていることが判る。 「PDB:2ZW3」モデルデータは、OPEN状態のモデルであり、 CLOSE状態のモデルデータも参考としたかったが、適当な 参考試料がなかったため、今回は割愛した。

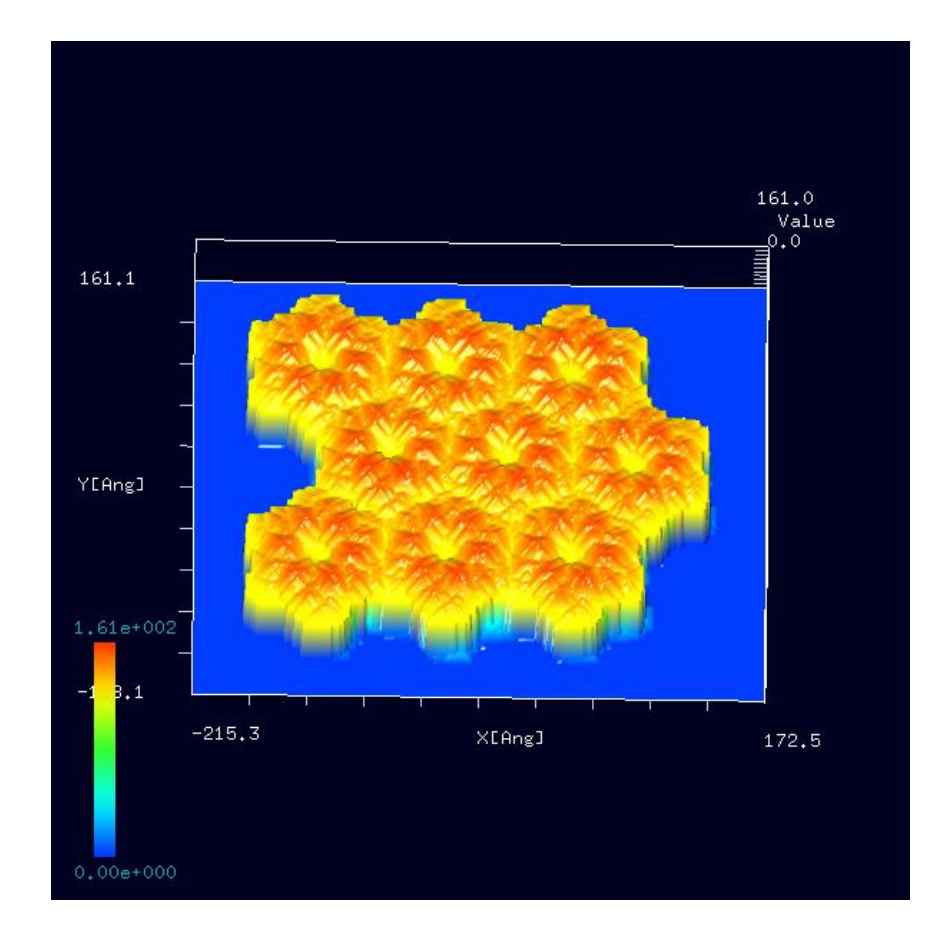

# 6 ·本編での SPM シミュレータにおけるソルバー一覧 (事例として取上げたソルバー・モード・機能を赤字で示しました)

| ●:対応済     | ×:未対応     |          |      |      |       |                                                                                                    |
|-----------|-----------|----------|------|------|-------|----------------------------------------------------------------------------------------------------|
| V20170313 | V20160722 | ソルバー     | モード1 | モード2 | モード名称 | 機能・その他                                                                                                    |
| •         | •         | GeoAFM   |      |      |       | 探針形状、試料形状、AFM像の幾何学法による交互<br>予測 AFM シミュレーション<br>ポップアップ・メニュー[GeoAFM] →[Show<br>Simulated Sample]で表示                |
| •         | •         | Analyzer |      |      |       | 実験データの画像処理プロセッサ<br>走査型プローブ顕微鏡(SPM)実験装置から直接出力<br>されるデータファイルを読み込む<br>基板面の傾き補正<br>探針形状推定と探針影響除去<br>コントラストの調整(ガンマ補正) |